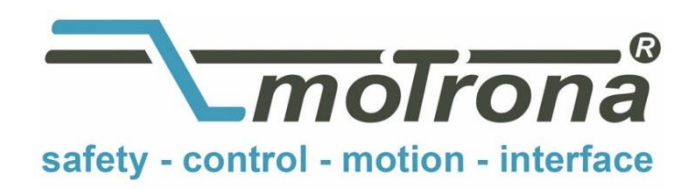

motrona GmbH Zeppelinstraße 16 78244 Gottmadingen Tel. +49 (0)7731-9332-0 Fax +49 (0)7731-9332-30 info@motrona.com www.motrona.com

# Firmware BY 701.06

for use with motrona motion controller types MC 700 and MC720

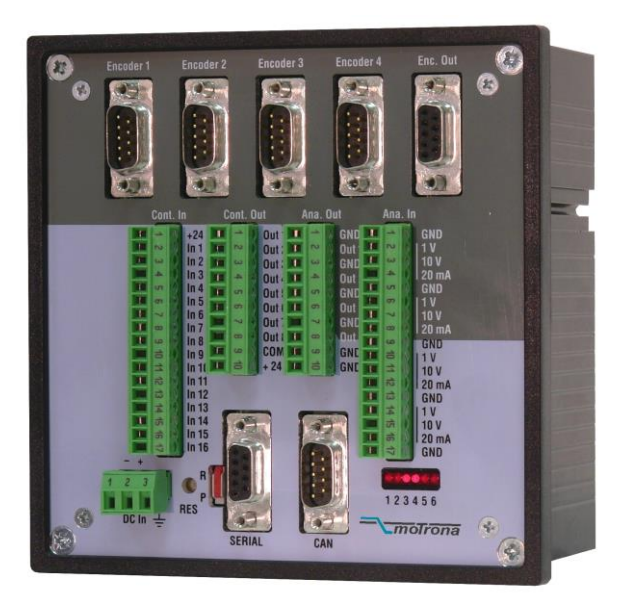

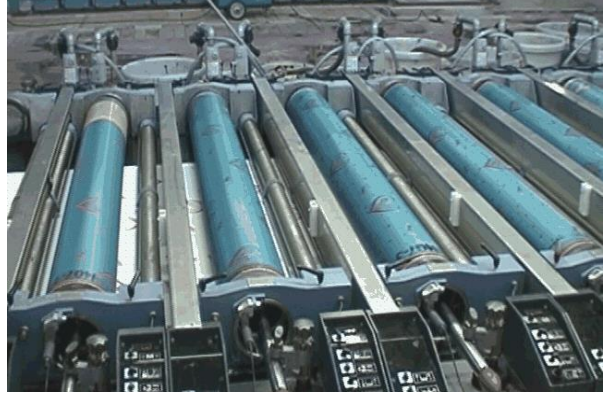

<u>Application example:</u> Multi color printing machine with individually driven Screen rolls.

- Precision angular synchronization of up to 4 axis
- Operation with physical master (incremental encoder) or virtual master with selectable ramps and speeds
- Outstanding control facilities for relative position and phase, with index- and print mark signals
- Suitable for "stand-alone" operation as well as for connection to Field bus systems (CAN-Bus, PROFIBUS etc.)

### **Operating Instructions**

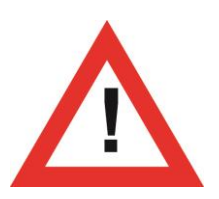

### Safety Instructions

- This manual is an essential part of the unit and contains important hints about function, correct handling and commissioning. Non-observance can result in damage to the unit or the machine or even in injury to persons using the equipment!
- The unit must only be installed, connected and activated by a qualified electrician
- It is a must to observe all general and also all country-specific and applicationspecific safety standards
- When this unit is used with applications where failure or maloperation could cause damage to a machine or hazard to the operating staff, it is indispensable to meet effective precautions in order to avoid such consequences
- Regarding installation, wiring, environmental conditions, screening of cables and earthing, you must follow the general standards of industrial automation industry
- - Errors and omissions excepted -

| Version:                    | Changes:                                                     |
|-----------------------------|--------------------------------------------------------------|
| BY70101A/ HK/ TJ/ June 2003 | Original Version                                             |
| BY70102A/ TJ/ June 2004     | Sampling Time, Factor1 Min./Max., Error Messages,            |
|                             | decimal serial codes                                         |
| BY70103A/ TJ/ Feb. 2005     | License added                                                |
| BY70104A/ TJ/ June 2008     | I/O assignment added                                         |
| BY70105A/ TJ/ August 2008   | Automatic factor correction; Vir.Master Frequency +/- inputs |
| BY70106A/ TJ/ November 2010 | Virtual master reversible, Virtual master index, individual  |
|                             | print mark windows for all drives                            |

### **Table of Contents**

| 1.  | Prea                                      | mble                                                                                                    | 4                          |
|-----|-------------------------------------------|----------------------------------------------------------------------------------------------------|----------------------------|
| 2.  | Gene                                      | eral remarks about functions of this firmware                                                                                        | 5                          |
| 3.  | Who                                       | is Who? Master-Slave Assignments                                                                                                    | 6                          |
| 4.  | Pulse                                     | e Scaling                                                                                                    | 7                          |
| 5.  | Ratio                                     | Change during Operation                                                                                                    | 10                         |
| 6.  | Chan                                      | ge of Phase and Relative Position                                                                                                    | 11                         |
|     | 6.1.<br>6.2.<br>6.3.                      | Phase Adjustment by Timer Trimming<br>Phase Adjustment by External Pulse Stepping<br>Phase Adjustment by Digital Phase Offset        | 11<br>11<br>11             |
| 7.  | Index                                     | Registration and Control                                                                                                    | 12                         |
| 8.  | Dow                                       | nload Procedure                                                                                                    | 14                         |
| 9.  | How                                       | to use the operator software                                                                                                    | 16                         |
|     | 9.1.<br>9.2.<br>9.3.<br>9.4.              | I/Os (Inputs and Outputs)<br>General Parameters<br>Parameter Blocks<br>Process data (actual values)                                  | 16<br>23<br>25<br>34       |
| 10. | Func                                      | tion of the LED indicators                                                                                                    | 35                         |
| 11. | Error                                     | messages                                                                                                    | 36                         |
| 12. | Step                                      | s for Commissionina                                                                                                    | 37                         |
|     | 12.1.<br>12.2.<br>12.3.<br>12.4.<br>12.5. | Preparations<br>Direction of Rotation<br>Tuning the Analogue Output<br>Setting of the proportional Gain<br>Hints for final operation | 37<br>38<br>39<br>39<br>40 |
| 13. | Hints                                     | for controller type MC720 with integrated operator terminal                                                                          | 41                         |
|     | 13.1.<br>13.2.                            | Setting of parameters and registers<br>Display of actual process values                                                              | 41<br>41                   |
| 14. | Para                                      | meter tabels                                                                                                    | 43                         |

### 1. Preamble

This document provides all information about the BY701 firmware, including parameters, variables and hints for commissioning.

To implement this application, you will need:

- 1. A motion controller hardware of types MC700 or MC720
- 2. A PC or Laptop with operating system Windows 95, 98, NT, 2000 or XP and serial interface (RS232)
- 3. The motrona CD containing the PC operator software OS5.1, the firmware file BY701xxx.ecr and the pdf files for the manuals MC700xxx.pdf (hardware description, connections, and specifications) and BY701xxx.pdf (description of the firmware as actually at hand)

#### All of above files are also available for free download from our homepage:

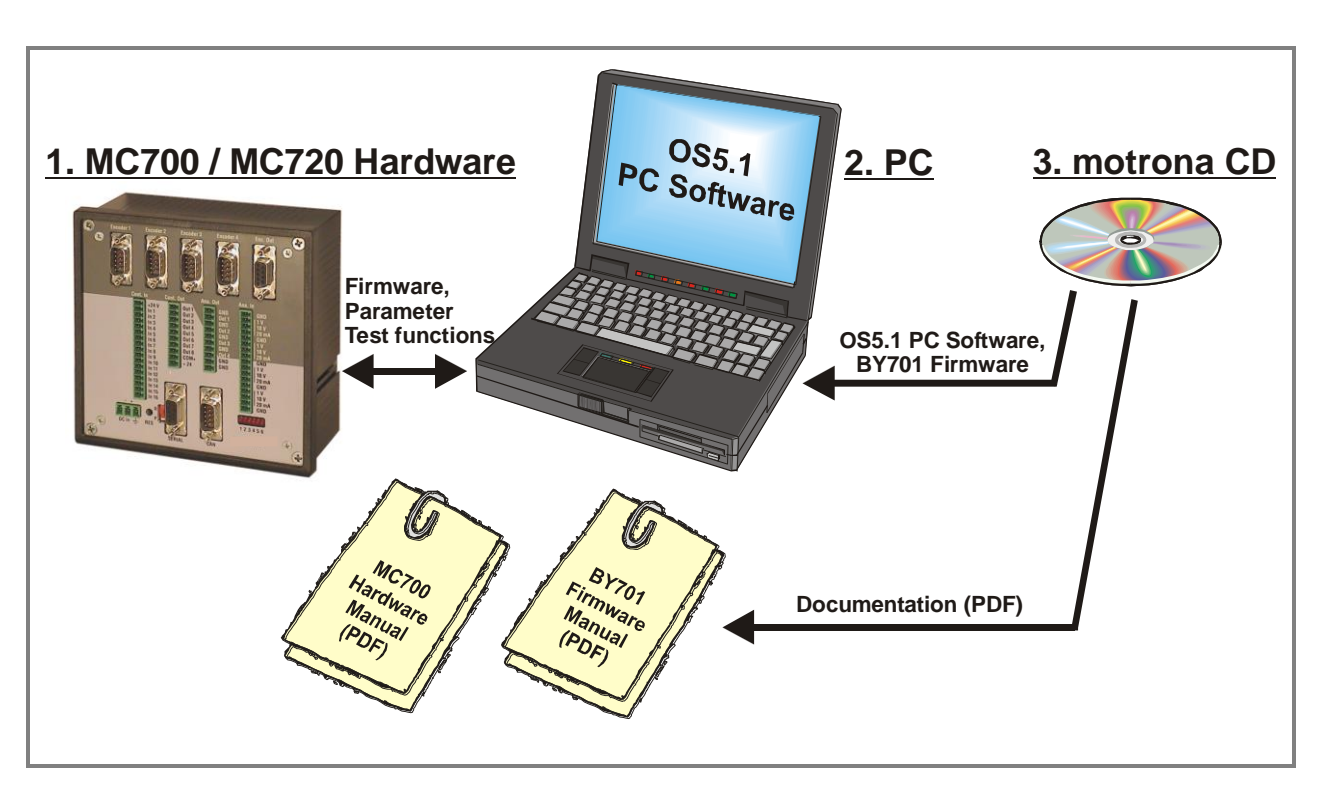

Moreover, at the "Applications" site of above homepage you can watch a short demo movie (movie No.1), showing a typical application of the firmware described here.

### The BY701 firmware is liable to payment of a license fee and can only be used with the corresponding license key!

#### www.motrona.com

### 2. General remarks about functions of this firmware

The BY 701 firmware is suitable for applications requiring either an angular synchronization of drives (electronic shaft) or adjustable ratio synchronization (electronic gearbox).

Short control loop cycles (approx. 1 ms) combined with the smart algorithms of calculation provide excellent accuracy, efficiency and performance.

One controller type MC700 or MC720 can operate up to 4 axes. There are outstanding features for change of speed ratios and angular phase conditions available, working in standstill or on the fly, and also index and print mark registration is included.

By software, every drive can be assigned to follow either to a physical master or to a virtual master.

As a physical master (see application A) any remote motion can be used that is monitored by an incremental encoder. But also Slaves under control of the unit can again be defined as master of another drive.

As a virtual Master (see application B), a fictive drive inside the controller is used, of which the speed and the acceleration/deceleration ramps can be set by software. All slaves then follow increment by increment to this fictive master drive.

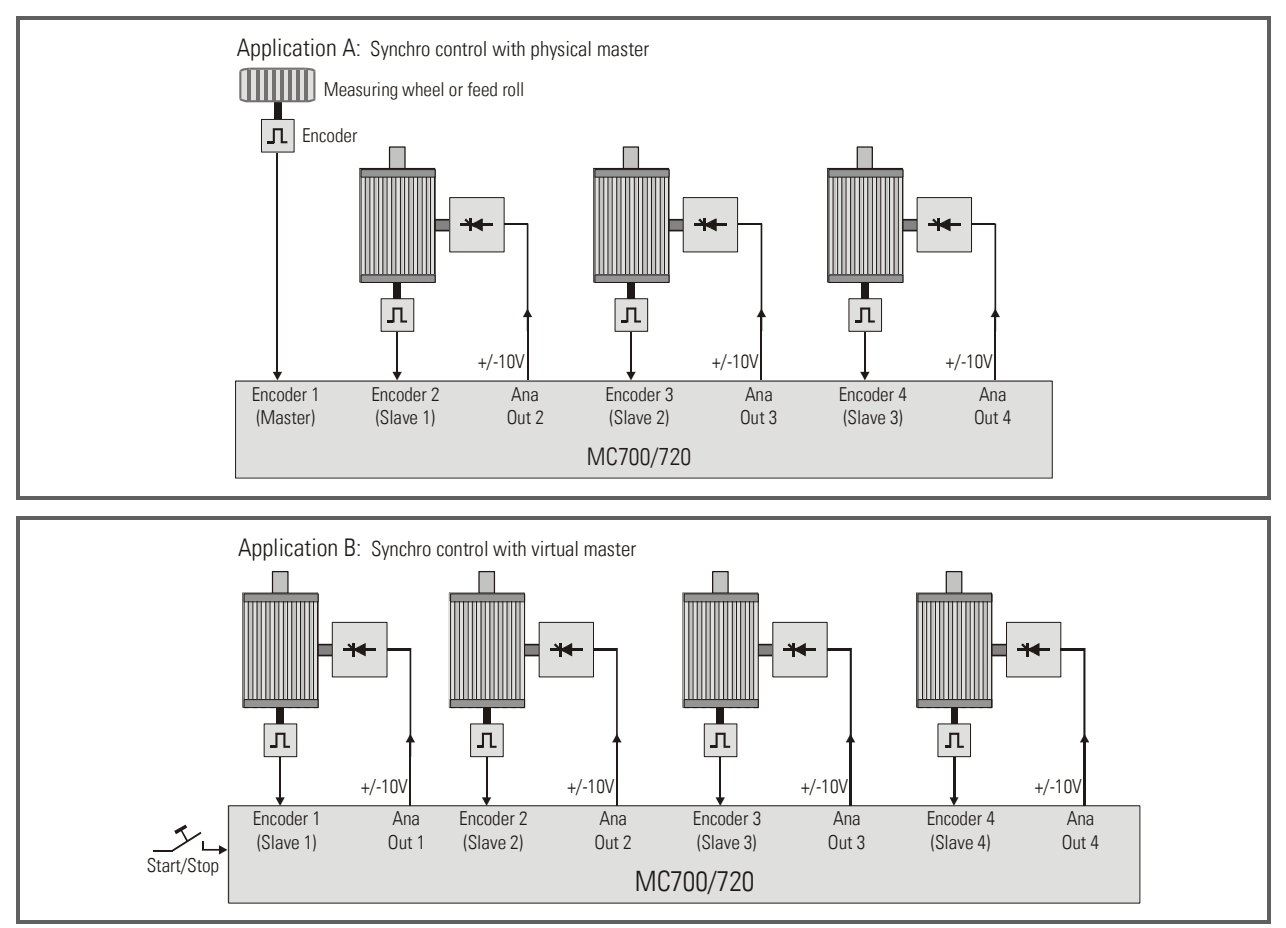

### 3. Who is Who? Master-Slave Assignments

Assignments of the whole Master-Slave structure can be made by the register "Master Assignment" which can be set individually for each of the 4 drives. Master can be either the Virtual Master Axis or drive 1 or drive 2, whereas drives 3 and 4 can only operate as a slave of one of these masters. It is also possible to define both, drive 1 and drive 2 as Masters at a time, and to assign slaves to each.

For cascading, the frequency of the "Encoder Output" can be used, where either the virtual master frequency or the frequency of Encoder Input 1 is available (depending on register "Frequency Select)

The subsequent diagram explains the possible Master-Slave configurations.

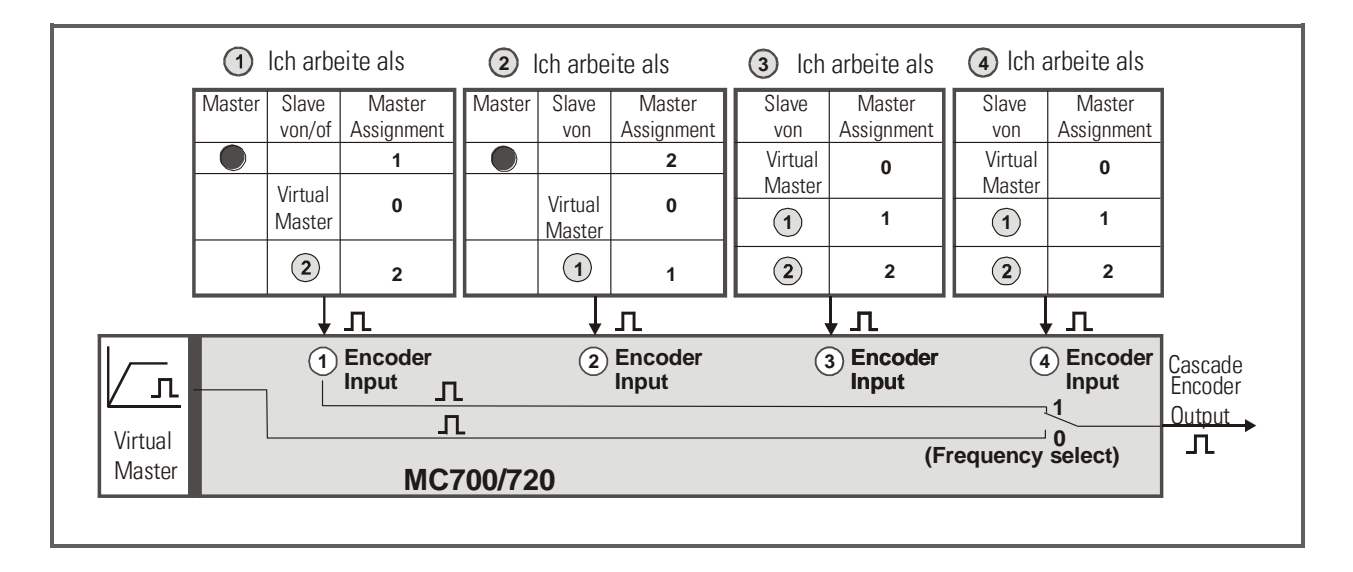

Axis which are only used as master or which are not used at all are disabled by setting parameter "Mode" to zero.

### 4. Pulse Scaling

For easy adaption of the synchronizer to operational and physical conditions (gear ratios, encoder resolution, roll diameters etc.), both, Master and Slave pulses can be scaled separately. The scaling factor **"Factor 1"** provides pulse scaling for the Master channel and the scaling factor **"Factor 2"** does the same for the slave. Both factors are 5 decade and operate in a range from 0.0001 to 9.9999. Setting them both to 1.0000 will result in a 1:1 speed and phase synchronization.

There are the following ways to set the factors:

- Fixed factor settings by Laptop/PC. This way of setting is recommended when the speed ratios are fixed and never need to be changed
- Setting by keypad and LCD menu (MC720 only). This way of setting is recommended with stand-alone applications, where the speed ratios need to be changed during operation.\*
- By communication with a superior control system via serial RS232/RS485 or CAN-Bus or PROFIBUS. This will be used mostly with more sophisticated applications in multi-drive systems.

Independent of the way of factor setting, the slave always changes its shaft position with respect to the master according to the following formulae:

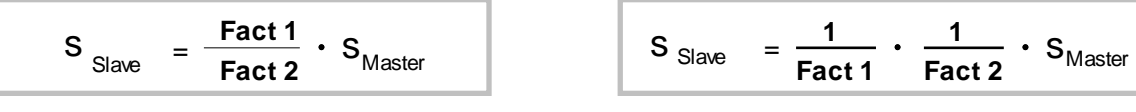

Proportional operation

Reciprocal operation

Proportional or reciprocal operation can be selected by parameter "LV-Calculation".

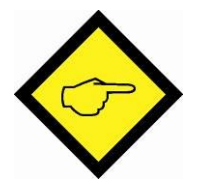

#### Remarks to previous formulae:

When **positional** and **angular synchronization** is required, we recommend setting  $S_{Master}$  and  $S_{Slave}$  to the number of pulses received from the encoders when both drives move a defined synchronous distance (e. g. one machine cycle).

When only **speed synchronization** is needed (i.e. speed errors in a range of 0.01% can be accepted),  $S_{Master}$  and  $S_{Slave}$  can also be set to the encoder frequencies at synchronous speed.

At any time, **Factor1 represents a variable** that must be used for change of speed ratios, whereas **Factor2 in general is a machine constant** to be set only one time upon commissioning.

\*) Setting parameters via keypad of the MC720 is only possible during standstill of the machine! Where it is necessary to change parameter values during operation you must use serial interface or fieldbus interface.

#### Example for calculation of the Factors

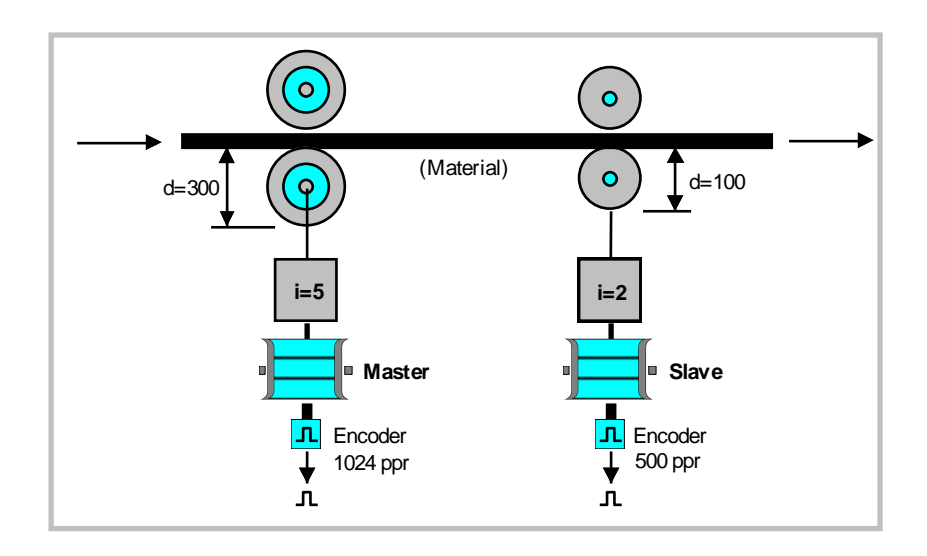

With one full revolution of the master roll, we receive  $5 \times 1024 = 5120$  pulses from the master encoder. If the material must pass the roll **without** any tension, the slave roll would exactly need 3 revolutions at the same time.

So we will get  $3 \times 2 \times 500 = 3000$  impulses from the slave encoder.

This means, we need **3000 slave pulses for every 5120 master pulses** to operate synchronously. We subsequently have to set up **Factor 1 and Factor 2** so, that the relation

#### 5120 x Factor1 = $3000 \times Factor2$

becomes true. The simplest way to do this, is to set the factors exactly to the digital value of the impulse numbers from the opposite side, i.e. Factor 1 = 0.3000 and Factor 2 = 0.5120. This will absolutely satisfy our equation and we will also not get any cumulating errors with respect to angles and positions.

However, it might be clearer for an operator, when for a 1:1 ratio also the Factor 1 setting would be 1.0000. This can be achieved by a proportional conversion of Factor 2:

#### Factor2 = 5120 : 3000 = 1.70666666666666...

This allows setting Factor1 to the comprehensible value of 1.0000. However, because our settings are limited to totally 5 digits, we now will have to set Factor2 = 1.0767. This causes an extremely small and undetectable error in speed, but this error will cumulate in terms of angle and position.

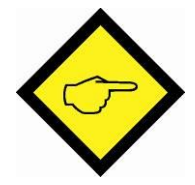

<u>Hint 1</u>: It is best, whenever possible, to have Factor 1 and Factor 2 in a numeric range of 0.1000 - 2.0000. This allows the BY to use the full 12 Bit resolution of all D/A converters. When, for example, the factor calculation results in figures like 4.5000 and 7.8000, it is better to set 0.4500 and 0.7800 (or 0.9000 and 1.5600 or any other proportional values within the recommended range) to ensure best operation.

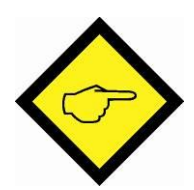

<u>Hint 2:</u> It is best to choose the ppr number of the encoders to receive frequencies in approximately the same range on both sides. For example, it may be difficult to synchronies 100 Hz on one side with 200 kHz on the other side.

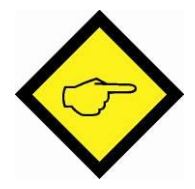

<u>Hint 3:</u> For the total result of pulse scaling, please observe also your edgecount settings (x1, x2 or x4) as selected under parameter "Mode Counter" for each encoder channel.

### 5. Ratio Change during Operation

The speed ratio can be changed at any time by changing Factor1. Changing Fact1 from 1.0000 to 2.0000 results in double slave speed (with proportional mode) or half of the slave speed (with reciprocal mode).

The **speed transition** can be sudden or soft. The slave approaches its new speed via an adjustable **ramp**.

With some applications, the **numerical value** of the speed ratio is **unknown** and the operator has to find it out by his own observation and **feeling**.

For these applications, the firmware provides a **Factor Trim Function**. Starting from the programmed basic value, Factor1 can be incremented or decremented via external pushbuttons "+" and "-". While keeping the button down, Factor 1 will increase or decrease with an adjustable searching speed.

When releasing the button, the last value will be frozen for further control of the drive speeds.

To avoid wrong operator settings, the remotely accessible range of Factor1 can be limited by the parameters Factor1-min and Factor1-max.

### 6. Change of Phase and Relative Position

The relative phase situation between Master and Slave is normally set by the state upon power-up or with the last Reset signal (in index modes, the index edges and the programmed phase displacement define the relative position, see chapter 7.)

During all the operation, this initial phase condition is held without errors, unless the operator uses one of three available phase adjustment facilities:

#### 6.1. Phase Adjustment by Timer Trimming

This function, activated by the "Trim +" and "Trim -" inputs, provides a temporary higher or lower slave speed which will result in a phase displacement between the motor shafts. When releasing the trim buttons, the drives will synchronies again in their new relative position. The **differential trim speed** is adjustable and operates as a speed addition or a subtraction to the slave, **without consideration of** the **actual** absolute **speed**. This is why the trim function can also be used at standstill, to move the slave into a convenient start-up position.

As an example, the trim function is ideal for a multi color print machine, to adjust the register manually.

#### 6.2. Phase Adjustment by External Pulse Stepping

In this operation mode, the trim inputs operate as edge triggered pulse inputs and each positive transition will displace the slave shaft position exactly by one encoder impulse (Trim+ = forward, Trim- = reverse). This function allows, for example, a PLC control to step the phase to different, **fully repeatable positions** during operation or standstill, in accordance with different product dimensions on a machine. Also is it possible to operate the controller like a **differential gearbox**, because the slave can move according to the **sum** or **difference** of two other drive speeds.

#### 6.3. Phase Adjustment by Digital Phase Offset

The unit provides an Offset register, which can be set to a desired number of encoder pulses. In Mode 3, while input Index is held high, every rising edge at the Trim+ or Trim- input will displace the actual phase forward or backwards respectively by the number of offset pulses.

This function, as an example, can be used to create a gap between two products during the transition from a master conveyor to a slave conveyor.

### 7. Index Registration and Control

Index or marker pulses are used to automatically set the drives or the material into a correct relative position. It is possible to **either** use the zero pulse inputs on the encoder terminals (Z and /Z, 5V RS422) **or** the HTL index inputs (10...30V). Register "Index Mode" selects which of the inputs are active.

It is possible to enter the phase displacement "M" between the marker pulses by keypad or by communication, and to change it at any time, at standstill or on the fly (Register "Phase offset").

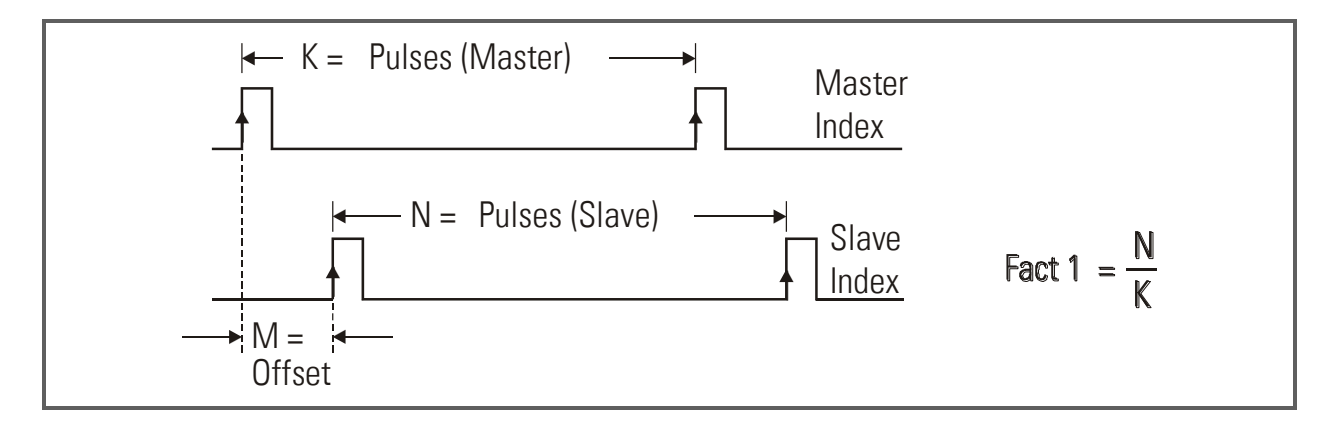

The parameter **Factor 1** is used to adapt different pulse numbers **K** and **N** on both encoders. The number of slave pulses N must be set to register **"Impulse Index"**.

The formula in the figure above shows how to find the correct setting of Factor1.

The offset needs to be set directly as "number of slave impulses" and has a setting range from -N/2 to +N/2 which means  $-180^{\circ}$  to  $+180^{\circ}$  of displacement (0 to  $360^{\circ}$  round loop).

Between two marker signals, the drives operate in a normal digital synchronization. The master pulses are scaled with Factor 1, but the slave impulses count with a fixed Factor2 = 1.0000 in Index mode.

A positive edge on the slave index input starts a phase comparison with the previous master index and a correction, if not coincident to the offset M. Additional phase adjustment, as described in the previous section, is also possible in index mode, i.e., starting from an initial phase position, the final phase can be easily tuned, by pushbuttons or PLC, if applicable. The new phase can be restored to the phase offset register by PLC by a store command.

The master index input is equipped with a programmable index divider, which, for example, allows evaluation of only every 5th marker pulse.

The slave index input is locked in a way that it is open only once after each valid master marker pulse.

Operation Mode 8 provides a fully unlocked function of the index inputs and every couple of marker impulses will cause a correction, no matter if the master leads the slave index or vice-versa.

This mode needs setting of the "Impulse Index" register to the maximum slave index distance (setting in slave encoder increments). Phase errors greater than one-half of this setting will not be corrected. In this mode, the differential speed for making phase corrections can be set by the register "Trim speed".

Mode 8 is perfectly suitable for compensation of wheel slip with large cranes (reference marks on the rails, see special description "Version B25" available on request) and to equalize different distances between products while passing from a master conveyor to a slave conveyor.

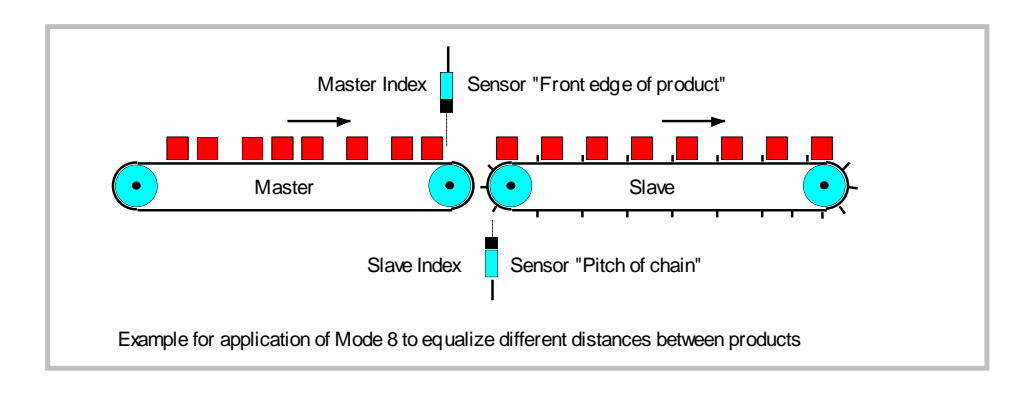

### 8. Download Procedure

Ex factory, all MC 700- and MC 720 controllers have loaded the MCBase firmware, which was used for factory testing purposes.

To download an application firmware, please take the following steps:

| <u>File <u>C</u>omms <u>T</u>ool:</u>                                                                                                    | o Eutroo 7                                                                                                    |                                                                                                    |
|----------------------------------------------------------------------------------------------------|----------------------------------------------------------------------------------------------------|----------------------------------------------------------------------------------------------------|
|                                                                                                    |                                                                                                    | 1                                                                                                    |
| <u>U</u> pen<br><u>C</u> lose                                                                                                    | Strg+C                                                                                                    | er Blocks Process Data                                                                                                    |
| <u>S</u> ave<br>Save As                                                                                                    | Strg+S<br>Strg+A                                                                                                 |                                                                                                    |
| <br>Upload Parametri                                                                                                    | -<br>Stall                                                                                                    | puts                                                                                                    |
| <u>D</u> ownload Param                                                                                                    | neters Strg+D                                                                                                    | JS Description RS BUS                                                                                                    |
| Download <u>F</u> irmw                                                                                                    | are Strg+F                                                                                                    | Command 16                                                                                                    |
| <u>P</u> rint                                                                                                    | Strg+P                                                                                                    | Command 17                                                                                                    |
| Disable Commun                                                                                                    | ication Stro+B                                                                                                   | Command 19                                                                                                    |
| E vit                                                                                                    |                                                                                                    | Command 20                                                                                                    |
| 1 rimm++ 51a                                                                                                    | ve z                                                                                                    | Command 21                                                                                                    |
| Trimm Slav                                                                                                    | e2                                                                                                    | Command 22                                                                                                    |
| Trimm++ Sla                                                                                                    | ve3                                                                                                    | Command 23                                                                                                    |
| Command 17                                                                                                    |                                                                                                    |                                                                                                    |
| Download Firmwa                                                                                                    | re                                                                                                    |                                                                                                    |
| Actual Firmwar                                                                                                    | e: WR Base .bir                                                                                                  | n                                                                                                    |
|                                                                                                    |                                                                                                    | Open File                                                                                                    |
|                                                                                                    |                                                                                                    |                                                                                                    |
|                                                                                                    |                                                                                                    | Connect                                                                                                    |
|                                                                                                    |                                                                                                    |                                                                                                    |
|                                                                                                    | Cancel                                                                                                    | Exit                                                                                                    |
|                                                                                                    | COM 1                                                                                                    | no Connection                                                                                                    |
|                                                                                                    |                                                                                                    |                                                                                                    |
| Command 28                                                                                                    |                                                                                                    | Output 12                                                                                                    |
| atore to FEFfor                                                                                                    |                                                                                                    |                                                                                                    |
| Öffnen                                                                                                    |                                                                                                    |                                                                                                    |
| <mark>Öffnen</mark><br>Suchen in: S                                                                                                    | ource                                                                                                    |                                                                                                    |
| Öffnen           Suchen in:         S           B- 90458407.bin                                                                                                    | ource                                                                                                    |                                                                                                    |
| Öffnen           Suchen in:         S           B- 90458407.bin         B- 8Y70101A.bin                                                                                                    | ource                                                                                                    |                                                                                                    |
| Öffnen           Suchen in:         S           B., 90458407.bin         S           B., BY70101A.bin         S           B., IR80001A.bin         S                                                                                                    | ource                                                                                                    |                                                                                                    |
| Öffnen           Suchen in:         S           B-         90458407.bin           B-         BY70101A.bin           B-         IR80001A.bin           B-         WR_RASE.bin           B-         WR_200101A.bin                                                                                                    | ource                                                                                                    |                                                                                                    |
| Öffnen           Suchen in:         S           B- 90458407.bin         B- 8Y70101A.bin           B- 1R80001A.bin         B- WR_BASE.bin           B- WR70101A.bin         B- WR70101A.bin                                                                                                    | ource                                                                                                    |                                                                                                    |
| Buchen in:         S           Buchen in:         S           S         S           S         S           S         S           S         S           S         S           S         S           S         S           S         S           S         S           S         S           S         S           S         S           S                                                                                                    | ource                                                                                                    |                                                                                                    |
| Buchen in:         S           Suchen in:         S           Bu 90458407.bin         Bu BY70101A.bin           Bu 1R80001A.bin         Bu WR_BASE.bin           Bu WR70101A.bin         Bu WR70101A.bin                                                                                                    | ource                                                                                                    | E Ø 🕂 📰                                                                                                    |
| Öffnen           Suchen in:         S           B.         90458407.bin           B.         BY70101A.bin           B.         BY70101A.bin           B.         WR_BASE.bin           B.         WR70101A.bin                                                                                                    | ource                                                                                                    | E Ø 🕂 🖽                                                                                                    |
| Ölfnen         Suchen in:       S         B- 90458407.bin         B- BY70101A.bin         B- IR80001A.bin         B- WR_BASE.bin         B- WR70101A.bin         Dateiname:         Dateiname:         Firm                                                                                                    | ource<br>ware Files (*.bin)                                                                                      | ▼       E       Ø       F       E       I         ✓       Ø       F       E       I       I         ✓       Øffnen       Abbrechen       I       I                                                                                                    |
| Ölfnen         Suchen in:       S         B. 90458407.bin         B. BY70101A.bin         B. BY70101A.bin         B. WR_BASE.bin         B. WR70101A.bin         Dateiname:         Dateiname:         Cateiname:         Dateiname:         Dateiname:         Dateiname:         Dateiname:                                                                                                    | ource<br>ware Files (*.bin)<br>lit Schreibschutz öffne                                                           | Image: Contract of the second second seco |
| Ölfnen         Suchen in:       S         B. 90458407.bin         B. BY70101A.bin         B. IR80001A.bin         B. WR_BASE.bin         B. WR70101A.bin         Dateigame:         Dateigame:         Materia                                                                                                    | ource<br>ware Files (*.bin)<br>lit Schreibschutz öffne                                                           |                                                                                                    |
| Öffnen         Suchen in:       S         B. 90458407.bin         B. BY70101A.bin         B. HR80001A.bin         B. WR_BASE.bin         B. WR70101A.bin         Dateiname:         Dateiname:         Dateiname:         MR                                                                                                    | ource<br>ware Files (*.bin)<br>lit Schreibschutz öffne<br>7<br>mware                                             |                                                                                                    |
| Öffnen<br>Suchen in: S<br>Suchen in: S<br>S<br>B- 90458407.bin<br>B- BY70101A.bin<br>B- WR_BASE.bin<br>B- WR70101A.bin<br>Dateiname: bin<br>Dateiname: bin<br>Dateiname: M<br>Dateiname: M<br>Dateiname: M<br>M<br>M<br>M<br>M<br>M<br>M<br>M<br>M<br>M<br>M<br>M<br>M<br>M                                                                                                    | ource<br>ware Files (*.bin)<br>lit Schreibschutz öffne<br>nware<br>are: WR70101A.                                |                                                                                                    |
| Öffnen         Suchen in:       S         B. 90458407.bin         B. BY70101A.bin         B. IR80001A.bin         B. WR_BASE.bin         B. WR_70101A.bin         Dateiname:         Dateiname:         Dateiname:         Dateiname:         Dateiname:         Dateiname:         MR         Date/Time:         New Firmwar         Date/Time:                                                                                                    | ource<br>ware Files (*.bin)<br>lit Schreibschutz öffne<br>rware<br>are: WR70101A.<br>02.05.02 13:59:30           |                                                                                                    |
| Öffnen Suchen in: S Suchen in: S Suchen in: | ource<br>ware Files (*.bin)<br>lit Schreibschutz öffne<br>7<br>nware<br>are: WR70101A.<br>02.05.02 13:59:30      |                                                                                                    |
| Öffnen         Suchen in:       S         B. 90458407.bin         B. BY70101A.bin         B. IR80001A.bin         B. WR_BASE.bin         B. WR_70101A.bin         Dateigame:         Dateigame:         Dateityp:         Firmware         Date/Time:                                                                                                    | ource<br>ware Files (*.bin)<br>lit Schreibschutz öffne<br>z<br>nware<br>are: WR70101A.<br>02.05.02 13:59:30      |                                                                                                    |
| Öffnen         Suchen in:       S         B. 90458407.bin         B. BY70101A.bin         B. HR80001A.bin         B. WR_BASE.bin         B. WR70101A.bin         Dateigame:         Dateigame:         Dateityp:         Firmward 11         Download Firm         Date/Time:         Date/Time:                                                                                                    | ource<br>ware Files (*.bin)<br>lit Schreibschutz öffne<br>7<br>nware<br>are: WR70101A.<br>02.05.02 13:59:30      |                                                                                                    |
| Öffnen         Suchen in:       S         B. 90458407.bin         B. BY70101A.bin         B. HR80001A.bin         B. WR_BASE.bin         B. WR70101A.bin         Dateiname:         Dateiname:         Dateiname:         Dateiname:         Dateiname:         MR                                                                                                    | ource<br>ware Files (*.bin)<br>lit Schreibschutz öffne<br>nware<br>are: WR70101A.<br>02.05.02 13:59:30           |                                                                                                    |
| Öffnen Suchen in: S Suchen in: S Suchen in: | ource<br>ware Files (*.bin)<br>lit Schreibschutz öffne<br>nware<br>are: WR70101A.<br>02.05.02 13:59:30           |                                                                                                    |
| Öffnen Suchen in: S Suchen in: S Suchen in: | ource<br>ware Files (*.bin)<br>lit Schreibschutz öffne<br>mware<br>are: WR70101A.<br>02.05.02 13:59:30<br>Cancel |                                                                                                    |
| Öffnen<br>Suchen in: S<br>B. 90458407.bin<br>B. BY70101A.bin<br>B. IR80001A.bin<br>B. IR80001A.bin<br>B. WR_BASE.bin<br>B. WR70101A.bin<br>Dateigame: bin<br>Dateigame: bin<br>Dateityp: Firmw<br>M<br>Dateityp: Firmw<br>Date/Time: D                                                                                                    | ource<br>ware Files (*.bin)<br>lit Schreibschutz öffne<br>7<br>nware<br>are: wR70101A.<br>02.05.02 13:59:30      |                                                                                                    |
| Öffnen Suchen in: S Suchen in: S Suchen in: | ource<br>ware Files (*.bin)<br>lit Schreibschutz öffne<br>nware<br>are: WR70101A.<br>02.05.02 13:59:30<br>Cancel |                                                                                                    |

- Connect the PC to the controller, using a RS232 cable (see 3.8 of the hardware manual). Apply power to the controller and start the OS5.1 PC software. Select "Download Firmware" from the "File" menu.
- The screen now indicates the firmware which is actually loaded to the unit, in general "MCBaseXX.bin"

 Click to "Open File" and select drive and file name of the download firmware (BY701xxx.bin).

• Then click to "Connect".

(Pictures beside use screenshots of firmware WR70101a.bin)

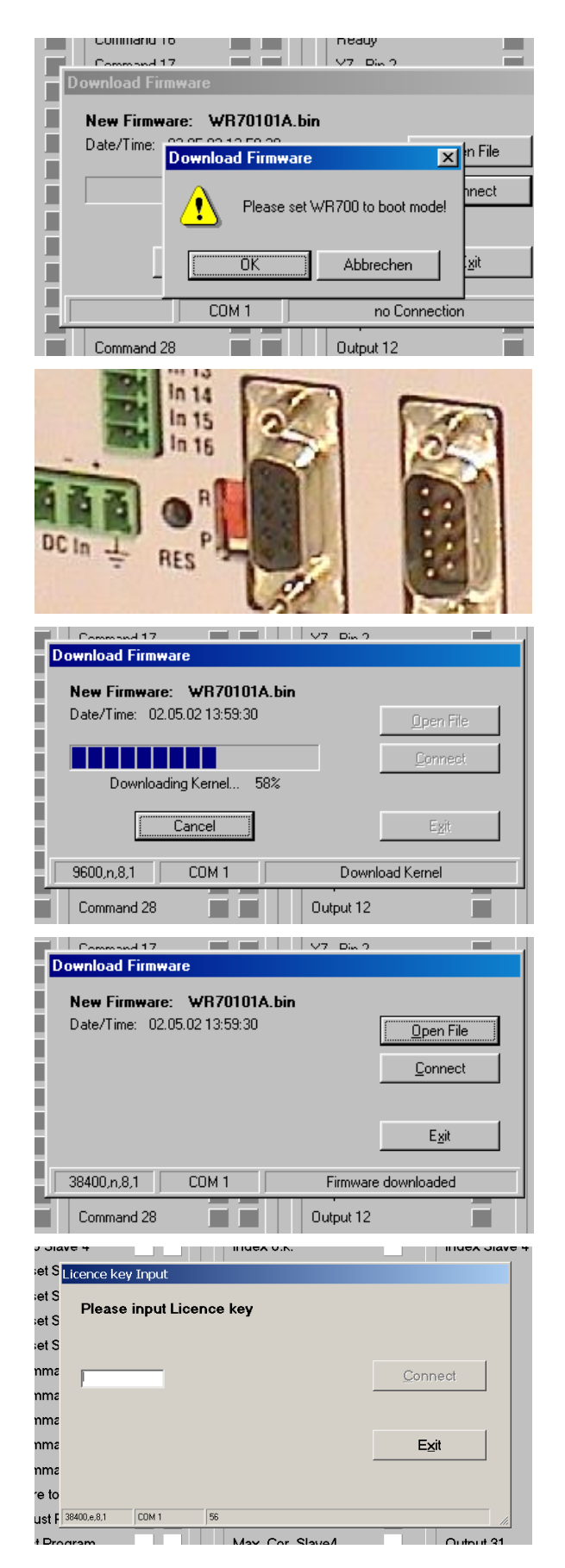

- The PC now requests you to set the controller to the "boot mode". To do this, slide the front switch from the "<u>R</u>un" position to the "<u>P</u>rogram" position and push the Reset button located behind the front plate, by means of a pen or a small screw driver
- Click "OK" to start the download

• The download uses several loading steps. The progress is displayed on the screen.

- <u>After successful conclusion of the</u> procedure
- a. click to "Exit"
- b. slide the switch back to the "Run" position
- c. activate the Reset button for new initialization of the controller
- Finally you must input the license key:
- a. Select "Input license key"" from the "File" menu
- b: Input the license key and click to "connect"

### 9. How to use the operator software

The OS5 software uses a clear structure of register cards and the contents automatically adapt to the firmware of the controller.

|                  | Inpu      | uts              |           | Out                   | puts                 |
|------------------|-----------|------------------|-----------|-----------------------|----------------------|
| Description      | X6 RS BUS | Description      | X6 RS BUS | Description X7,RS,BUS | Description X7,RS,BU |
| Control Enable   | 1         | Stop Slave 1     |           | Ready                 | Index Slave 1 ok     |
| Run Slaves       | 2         | Stop Slave 2     |           | Alarm 2               | Index Slave 2 ok     |
| Run Virt. Master | 3         | Stop Slave 3     |           | Maximum Correct. 3    | Index Slave 3 ok     |
| Reset            | 4         | Stop Slave 4     |           | Index o.k. 4          | Index Slave 4 ok     |
| Trim + Slave 1   | 5         | Reset Slave 1    |           | Vir.M. in motion 5    | IndexWindow SI.1     |
| Trim - Slave 1   | 6         | Reset Slave 2    |           | Mast.1 in motion 6    | IndexWindow SI.2     |
| Trim + Slave 2   | 7         | Reset Slave 3    |           | Mast.2 in motion 7    | IndexWindow SI.3     |
| Trim - Slave 2   | 8         | Reset Slave 4    |           | Error                 | IndexWindow SI.4     |
| Trim + Slave 3   | 9         | Virt.Mast.Freq.+ |           | Alarm Slave 1         | NoIndex in Win.1     |
| Trim - Slave 3   | 10        | Virt.Mast.Freq   |           | Alarm Slave 2         | NoIndex in Win.2     |
| Trim + Slave 4   | 11        | Virt.Mast.Dir.   |           | Alarm Slave 3         | NoIndex in Win.3     |
| Trim - Slave 4   | 12        | Teach Index Win. |           | Alarm Slave 4         | NoIndex in Win.4     |
| Index HTL Slave1 | 13        | Command 28       |           | Max. Cor. Slave1      | Output 28            |
| Index HTL Slave2 | 14        | Store to EEProm  |           | Max. Cor. Slave2      | Output 29            |
| Index HTL Slave3 | 15        | Adjust Program   |           | Max. Cor. Slave3      | Output 30            |
| Index HTL Slave4 | 16        | Test Program     |           | Max. Cor. Slave4      | Output 31            |

#### 9.1. I/Os (Inputs and Outputs)

This register card shows the logical state of all digital inputs and outputs.

#### 9.1.1. Inputs

Input signals that are in use for the current application are marked with its designation, whereas unused inputs are marked with "Command ..." only.

It is possible to assign each input signal to any of the 16 hardware inputs that are accessible via screw terminal X6 (marked "Cont.In"), please see chapter 9.1.3 for details. The number of the hardware input "In..." assigned to the input signal is displayed in column "X6". (Please note: "In ..." input numbering is not equal to X6 connector pin numbering!) Indicator boxes in the column marked "X6" shine blue, when the associated hardware input signal terminal X6 is HIGH, LOW state is white. Where the input signal has not been assigned to any hardware input, the box remains grey.

Indicator boxes in the columns marked "RS" shine blue, when the associated input signal has been switched on via serial link. White box means "signal off". You can switch on and off every input from your PC by clicking to the corresponding indicator box in the "RS" column. Indicator boxes in the column "BUS" shine blue, when the associated input signal has been switched on via CAN-Bus. White box means again "signal off".

All input signals can be controlled via serial interface or CAN-Bus, independent of they are assigned to a hardware input or not.

All input signals follow a logical "OR" conjunction and the input signal is in "ON" state when at least one of the associated boxes shine blue.

#### Meaning and function of the input signals:

= static operation

✓ = dynamic operation, rising edge

Ser/Bus = Activation by serial command or by field bus only.

| Control Enable      | OFF: | The whole controller and all functions are disabled. All analogue<br>outputs are zero. All counters are hold in a Reset state.<br>Upon transition from ON to OFF, the Slave drives decelerate to<br>standstill via "Emergency Ramp" according to setting, before the<br>controller goes to "disabled" state. |
|---------------------|------|----------------------------------------------------------------------------------------------------|
|                     | ON:  | The controller is enabled                                                                                                    |
| Run Slave           | OFF: | The Slave drives are held in standstill (closed-loop position control).<br>Upon change from ON to OFF the slaves ramp down to standstill<br>according to the setting of register "Ramp".                                                                                                    |
|                     | ON:  | The Slave drives are free to follow the associated Master. Upon change from OFF to ON the slaves ramp up to synchronous speed according to the setting of register "Ramp".                                                                                                    |
| Run Virt.<br>Master | OFF: | The virtual Master frequency is switched off (frequency = 0 Hz). Upon change from ON to OFF, the frequency ramps down from the actual value to zero (standstill), according to ramp time setting.                                                                                                    |
| <u>г</u>            | ON:  | The virtual Master frequency is switched on and generates the preset<br>Master frequency. Upon change from OFF to ON, the frequency ramps<br>up from zero (standstill) to the preset value, according to ramp time<br>setting.                                                                               |
| Reset               | OFF: | The differential counters and the closed-loop control of phase and position are active                                                                                                    |
| <b>_</b>            | ON:  | The differential counters are kept in zero state. The PI control loop therefore is switched off. The Slaves operate under open-loop conditions with no correction of angular or positional errors.                                                                                                    |

| Trim + Slave1        | ON:  | Forward phase trim function for Slave1 on:<br>Slave1 changes its actual phase and position in forward direction to<br>lead the master, by taking a temporary higher differential speed, as<br>set at parameter "Trim Time".<br>Special function in Mode 3 6, see table at description of parameter<br>"Mode" in chapter 9.3.1 for details.                                                                                                    |
|----------------------|------|----------------------------------------------------------------------------------------------------|
| Trim — Slave1        | ON:  | Slave1 changes its actual phase and position in reverse direction to<br>lag the master, by taking a temporary lower differential speed, as set<br>at parameter "Trim Time".<br>Special function in Mode 3 6, see table at description of parameter<br>"Mode" in chapter 9.3.1 for details.                                                                                                    |
| Trim + Slave2        |      | Similar to Trim+ and Trim-with Slave1,                                                                                                    |
| Trim — Slave2        |      | but for Slave2                                                                                                    |
| Trim + Slave3        |      | Similar to Trim+ and Trim-with Slave1,                                                                                                    |
| Trim — Slave3        |      | but for Slave3                                                                                                    |
| Trim + Slave4        |      | Similar to Trim+ and Trim-with Slave1,                                                                                                    |
| Trim — Slave4        |      | but for Slave4                                                                                                    |
| Index HTL<br>Slave1  | ſ    | <ul> <li>HTL index input for Slave1, accepting signals from proximity switches, photocells or other sensors with 18-30 volts level.</li> <li>With index operation modes, the rising edge on this input will be compared to the rising edge of the associated Master index, to control the desired phase or position.</li> <li>Special function in Mode 3 6, see table at description of parameter "Mode" in chapter 9.3.1 for details.</li> </ul> |
| Index HTL<br>Slave 2 | ₹    | See above, but Slave2                                                                                                    |
| Index HTL<br>Slave 3 | ₹    | See above, but Slave3                                                                                                    |
| Index HTL<br>Slave 4 | ₹    | See above, but Slave4                                                                                                    |
| Stop Slave1          | OFF: | Slave1 is in synchronous operation                                                                                                    |
| <u>_</u>             | ON:  | Slave1 ramps down from synchronous operation to standstill and waits in a closed-loop position control                                                                                                    |
| Stop Slave2          |      | See above, but Slave2                                                                                                    |
| Stop Slave3          |      | See above, but Slave3                                                                                                    |
| Stop Slave4          |      | See above, but Slave4                                                                                                    |

| Reset Slave1         | OFF:         | The differential counter for Slave1 and the closed-loop control of phase and position are active                                                                                                    |
|----------------------|--------------|----------------------------------------------------------------------------------------------------|
|                      | ON:          | The differential counter of Slave1 is kept in zero state. The PI control<br>loop therefore is switched off. Slave1 operates under open-loop<br>conditions with no correction of angular or positional errors.<br>When "Reset Slave 1" is set simultaneously with input "Teach Index<br>Win." The index window position is teached (see below)                                                                                                    |
| Reset Slave2         |              | See above, but Slave2                                                                                                    |
| Reset Slave3         |              | See above, but Slave3                                                                                                    |
| Reset Slave4         |              | See above, but Slave4                                                                                                    |
| Vir.Mast.Freq.+      | ON:          | The frequency of the virtual master will be increased according to its ramp time.                                                                                                    |
| Vir.Mast.Freq        | ON:          | The frequency of the virtual master will be decreased according to its ramp time.                                                                                                    |
| Vir.Mast.Dir.<br>」── | ON:          | Inverts the direction of the virtual master frequency.                                                                                                    |
| Teach Index<br>Win.  | ON:          | Group input to define the index position set point and to locate the index window: To teach the index window of a certain axis input "Teach Index Win." and the corresponding input "Reset Slave X" must be set simultaneously. When an index is detected while the inputs are ON, this index is selected as valid and the index window is located at this index position. When "Teach Index Win." or "Reset Slave X" are reset to OFF without an index having been detected while they were ON, the falling edge of the input (i.e. the position where it has been reset to OFF) will be taken as index position set point. This can be used to teach the index position when the corresponding axis is at standstill. (See also slave 14 parameter "Index Window Len.") |
| Command 28           |              | -not used-                                                                                                    |
| Store to<br>EEProm   | ∕            | Stores all actual parameter values to the EEPROM.                                                                                                    |
| Adjust Program       | Ser./<br>Bus | Changes the controller over from normal operation to the Adjust<br>Program. (Control Enable must be LOW / OFF)<br>Will be set automatically by PC operator software when you select<br>"Adjust" in menu "Tools".                                                                                                    |
| Test Program         | Ser./<br>Bus | Changes the controller over from normal operation to the Test<br>Program. (Control Enable must be LOW / OFF)<br>Will be set automatically by PC operator software when you select<br>"Test" in menu "Tools".                                                                                                    |

#### 9.1.2. Outputs

Output signals that are in use for the current application are marked with a text, unused outputs are marked with "Output ..." only.

It is possible to assign each output signal to any of the 8 hardware outputs that are accessible via screw terminal X7 (marked "Cont.Out"), please see chapter 9.1.3 for details. The number of the hardware output "Out..." assigned to the output signal is displayed in the corresponding lateral indicator box.

The indicator box shines red when the corresponding output signal is on (the assigned hardware output then is HIGH), otherwise the box remains white (the assigned hardware output then is LOW).

All output signals appear on the PC screen and are accessible via serial link or CAN-Bus, independent of they are assigned to a hardware input or not.

#### Meaning and function of the output signals:

| Ready                | Indicates that the unit is ready to work after power-up, initialization and self-<br>test. This output, however, is not a guarantee for trouble-free operation of all<br>functions.                       |
|----------------------|----------------------------------------------------------------------------------------------------|
| Alarm                | Collective Alarm output for the individual alarms of Slaves $1 - 4$ as described below. The output is HIGH whenever one ore several Slaves signal "Alarm".                                                |
| Maximum<br>Correct.  | Collective output for the individual signals of Slaves $1 - 4$ for maximum correction, as described below. The output is HIGH whenever one ore several Slaves signal "Max. Correction"                    |
| Index o.k.           | Collective output for the individual "Index o.k." signals of Slaves $1 - 4$ as described below. The output is HIGH only, when all of the drives that operate in index mode signal "Index o.k." at a time. |
| Vir. M. in<br>motion | This output is HIGH when the actual frequency generated by the Virtual Master is higher than the standstill definition set to register "Zero-Freq.V.Master"                                               |
| Mast.1 in<br>motion  | This output is HIGH when the actual frequency on the encoder input defined as "Master1" is higher than the standstill definition set to register "Zero-Freq.Master1".                                     |
| Mast.2 in<br>motion  | This output is HIGH when the actual frequency on the encoder input defined as "Master2" is higher than the standstill definition set to register "Zero-Freq.Master2".                                     |
| Error                | This output goes HIGH when during initialization or operation an error is detected.                                                                                                    |
| Alarm<br>Slave1      | Indicates that Slave1, with respect to it's Master, actually runs with a positive or negative phase error higher than the limit set under parameter "Alarm".                                              |
| Alarm<br>Slave2      | as above, but Slave2                                                                                                    |

| Alarm<br>Slave3      | as above, but Slave3                                                                                                    |
|----------------------|----------------------------------------------------------------------------------------------------|
| Alarm<br>Slave4      | as above, but Slave4                                                                                                    |
| Max.Cor.<br>Slave1   | Indicates that the maximum proportional correction signal according to register "Max.Correction" is reached and that Slave1 potentially is out of synchronism.                                                                                                    |
| Max.Cor.<br>Slave2   | as above, but Slave2                                                                                                    |
| Max.Cor.<br>Slave3   | as above, but Slave3                                                                                                    |
| Max.Cor.<br>Slave4   | as above, but Slave4                                                                                                    |
| Index Slave 1<br>ok  | Only when Slave1 operates in Index Mode:<br>Indicates that the position of the Slave1-Index, with respect to the Master<br>Index, is inside the tolerance window as set at parameter "Index o.k. Window".                                                                                                    |
| Index Slave 2<br>ok  | as above, but Slave2                                                                                                    |
| Index Slave 3<br>ok  | as above, but Slave3                                                                                                    |
| Index Slave 4<br>ok  | as above, but Slave4                                                                                                    |
| IndexWindow<br>SI.1  | This output is HIGH while the index window of master / slave 1 is open and detected indexes are valid.<br>When the index window function is disabled, this output is set all the time (every index is valid).                                                                                                    |
| IndexWindow<br>SI.2  | as above, but Slave2                                                                                                    |
| IndexWindow<br>SI.3  | as above, but Slave3                                                                                                    |
| IndexWindow<br>SI.4  | as above, but Slave4                                                                                                    |
| No Index in<br>Win.1 | Only when Slave1 operates in Index Mode:<br>Indicates that for an adjustable number of subsequent index windows no index<br>has been detected within the index window<br>(see parameter "Missing Indexes")<br>When the index is teached, this output is set at first and then is reset when an<br>index has been detected during teaching or when the teaching is finished. |
| No Index in<br>Win.2 | as above, but Slave2                                                                                                    |

| No Index in<br>Win.3       | as above, but Slave3 |
|----------------------------|----------------------|
| No Index in<br>Win.4       | as above, but Slave4 |
| Output 28<br><br>Output 31 | not used (reserved)  |

#### 9.1.3. Assignment of Hardware Inputs and Outputs

By using register card "IO Definition" nearly all input and output signals can be assigned to the hardware inputs and outputs, respectively:

| Inputs               |         |                  | Outputs    |                             |                            |
|----------------------|---------|------------------|------------|-----------------------------|----------------------------|
| Description          | Input # | Description      | Input #    | Description Outputs #       | Description Outputs #      |
| Control Enable       | •       | Stop Slave 1     | No Input   | Ready 1                     | Index Slave 1 ok No Output |
| Run Slaves           | •       | Stop Slave 2     | No Input   | Alarm 2                     | Index Slave 2 ok No Output |
| Run Virt. Master 🛛 🔋 | •       | Stop Slave 3     | No Input 💌 | Maximum Corred <sup>3</sup> | Index Slave 3 ok No Dutput |
| Reset 4              | •       | Stop Slave 4     | No Input   | Index o.k. 4                | Index Slave 4 ok No Dutput |
| Trim + Slave 1 5     | •       | Reset Slave 1    | No Input 💌 | Vir.M. in motion 5          | IndexWindow SI No Dutput   |
| Trim - Slave 1       | •       | Reset Slave 2    | No Input   | Mast.1 in motion 6          | IndexWindow SI No Dutput   |
| Trim + Slave 2       | •       | Reset Slave 3    | No Input   | Mast.2 in motion 7          | IndexWindow SI No Dutput   |
| Trim - Slave 2       | •       | Reset Slave 4    | No Input   | Error 8 💌                   | IndexWindow SI No Dutput   |
| Trim + Slave 3 🦳 🤋   | •       | Virt.Mast.Freq.+ | No Input   | Alarm Slave 1 No Output     | NoIndex in Win. No Output  |
| Trim - Slave 3       | •       | Virt.Mast.Freq   | No Input 💌 | Alarm Slave 2 No Dutput     | NoIndex in Win. No Dutput  |
| Trim + Slave 4       | •       | Virt.Mast.Dir.   | No Input   | Alarm Slave 3 No Dutput     | NoIndex in Win.            |
| Trim - Slave 4       | •       | Teach Index Win. | No Input   | Alarm Slave 4 No Output     | NoIndex in Win. No Dutput  |
| Index HTL Slave1 🔢   | -       | Command 28       | No Input   | Max. Cor. Slave 1 No Dutput | Output 28 No Dutput        |
| Index HTL Slave2 14  | -       | Store to EEProm  | No Input 💌 | Max. Cor. Slave2 No Output  | Output 29 No Output -      |
| Index HTL Slave3     | -       | Adjust Program   | No Input   | Max. Cor. Slave             | Output 30 No Dutput -      |
| Index HTL Slave4 16  | ~       | Test Program     | No Input   | Max. Cor. Slave4 No Dutput  | Output 31 No Dutput        |

Any hardware input can be assigned to several input signals at the same time if necessary. The hardware input then switches all input functions associated in parallel.

Also any hardware output can be assigned to several output signals at the same time if necessary. Then the output signals are logical OR'd, i.e. the hardware output is set to high if any of the associated output signals is set to on.

Fixed assignments that cannot be changed (e. g. Index signals) are marked in grey color. The input/output assignment is stored to EEPROM when leaving this register card.

#### 9.2. General Parameters

This register card holds the essential variable settings of general nature

| Description      | Value   | Description    | Value |                         |
|------------------|---------|----------------|-------|-------------------------|
| Max.Freq.V.Mast  | 100000  | LED Function   | 0     |                         |
| Set Freq.V.Mast. | +018408 | (Parameter 17) | 0     |                         |
| Ramp Virt.Master | 100     | (Parameter 18) | 0     | Read                    |
| Ramp EmcyStop    | 001     | (Parameter 19) | 0     |                         |
| ZeroFreq.V.Mast. | 000010  | (Parameter 20) | 0     | Transmit <u>S</u> ingle |
| Max.Freq.Master1 | 100000  | (Parameter 21) | 0     |                         |
| ZeroFreq.Master1 | 000010  | (Parameter 22) | 0     | Transmit <u>A</u> ll    |
| Max.Freq.Master2 | 100000  | (Parameter 23) | 0     |                         |
| ZeroFreq.Master2 | 000010  | (Parameter 24) | 0     | Store EEPROM            |
| Samp.Time Mast   | 0010    | (Parameter 25) | 0     |                         |
| Samp.Time Mast.2 | 0010    | (Parameter 26) | 0     |                         |
| Min.Freq.V.Mast. | +000000 | (Parameter 27) | 0     |                         |
| (Parameter 12)   | 0       | (Parameter 28) | 0     |                         |
| (Parameter 13)   | 0       | (Parameter 29) | 0     |                         |
| (Parameter 14)   | 0       | (Parameter 30) | 0     |                         |
| (Parameter 15)   | 0       | (Parameter 31) | 0     |                         |
|                  |         |                |       |                         |
|                  |         |                |       |                         |

| Max.Freq.V.Mast.     | Sets the upper limit for all settings of the output frequency of the virtual master axis.<br>Range 0 - 400 000 Hz<br>This range is internally subdivided in 2048 steps                                                                                    |
|----------------------|----------------------------------------------------------------------------------------------------|
| Set Freq.V.Mast.     | Sets the actually desired operating speed (actual speed reference frequency<br>of the virtual Master axis)<br>Range -Max.Freq.V.Master + Max.Freq.V.Master<br>(max. possible range -400 000 - +400 000 Hz)<br>Internal step width Max.Freq.V.Mast. / 2048 |
| Ramp Virt.<br>Master | Sets the ramp time of the virtual Master axis between standstill and Max.Freq.V.Mast. (acceleration and deceleration)<br>Range 0 – 999 sec.                                                                                                    |
| Ramp EmcyStop        | Sets the deceleration ramp to standstill for the emergency stop condition (Input "Control Enable" goes to LOW state)<br>Range 0 – 999 sec.                                                                                                    |
| Max.Freq.<br>Master1 | Only when "Encoder1" is used as a Master:<br>Setting of the expected maximum input frequency on input "Encoder1".<br>Range 0 - 400 000 Hz                                                                                                    |

| ZeroFreq.<br>Master1  | Only when "Encoder1" is used as a Master:<br>When the frequency on input "Encoder1" underpasses the standstill<br>frequency defined here, output "Master1 in Motion" will switch from HIGH<br>to LOW.<br>Bange: 0 - 400 000 Hz                                                                     |  |  |  |  |  |
|-----------------------|----------------------------------------------------------------------------------------------------|--|--|--|--|--|
| Max.Freq.<br>Master2  | As above, but "Encoder2"                                                                                                    |  |  |  |  |  |
| ZeroFreq.<br>Master2  | As above, but "Encoder2"                                                                                                    |  |  |  |  |  |
| Samp. Time            | Only when "Encoder1" is used as a Master:                                                                                                    |  |  |  |  |  |
| Mast. 1               | Provides digital filtering of the feed forward signal generated from "Encoder 1".                                                                                                    |  |  |  |  |  |
|                       | Range 0001 - 9999 ms.                                                                                                    |  |  |  |  |  |
|                       | Normal setting: 1 ms                                                                                                    |  |  |  |  |  |
| Samp. Time<br>Mast. 2 | As above, but "Encoder 2"                                                                                                    |  |  |  |  |  |
| Min.Freq.V.Mast.      | Sets the lower limit for all settings of the output frequency of the virtual<br>master axis (by means of parameter "Set Freq.V.Mast" or inputs<br>"Virt.Mast.Freq+" and "Virt.Mast.Freq-")<br>Range 0 - 400 000 Hz                                                                                 |  |  |  |  |  |
| (Parameter<br>1215)   | Not used                                                                                                    |  |  |  |  |  |
| LED Function          | <ul> <li>Sets the display mode for the LEDs 1-6 located on the connector plate:</li> <li>0: The LEDs indicate the state of the hardware outputs Out1 – Out6</li> <li>1-4: The LEDs show the differential error of Slave1, 2, 3 or Slave4 (see section "Function of the LED indicators")</li> </ul> |  |  |  |  |  |
| (Parameter<br>1731)   | Not used                                                                                                    |  |  |  |  |  |

#### 9.3. Parameter Blocks

This field contains more parameters and machine specifications, separated to clearly arranged blocks.

#### 9.3.1. Slave 1 - Slave 4

| Description      | Value     | Description      | Value  |                       |
|------------------|-----------|------------------|--------|-----------------------|
| Decemption       | - Calue   |                  | -      |                       |
| P Gain           | 0200      | Mode             | 2      |                       |
| l lime           | 0.000     | LV-Calculation   | 5      |                       |
| Scaling Factor 1 | 0.5000    | Mast. Assignment | 0      |                       |
| Scaling Factor 2 | 1.0000    | Factor 1 Minimum | 0.0001 |                       |
| Irim Iime        | 100       | Factor 1 Maximum | 9.9999 |                       |
| Alarm            | 00100     | Index I olerance | 010    |                       |
| Hamp             | 003       | Factor Corr.Cyc. | 0      | Head                  |
| Correct. Divider | 1         | IndexWindow Leng | 002000 |                       |
| Max. Correction  | 1000      | Missing Indexes  | 03     | I ransmit <u>A</u> ll |
| Offset           | +00000000 | (Parameter 25)   | 0      |                       |
| Pulses per Index | 020480    | (Parameter 26)   | 0      | Store EEPROM          |
| Phase Adjust     | 1         | (Parameter 27)   | 0      |                       |
| Ma.Index Divider | 01        | (Parameter 28)   | 0      |                       |
| Index of Window  | 0010      | (Parameter 29)   | 0      |                       |
| Max. Index Corr. | 01000     | (Parameter 30)   | 0      |                       |
| (Parameter 15)   | 0         | (Parameter 31)   | 0      |                       |
|                  |           |                  |        |                       |
|                  |           |                  |        |                       |

| P Gain           | $\begin{array}{l} \mbox{Frobolition of correction of errors of the relative position of the corresponding Slave. \\ \mbox{Range: } 0 - 9999 \\ \mbox{Recommended settings: 500 2500} \\ \mbox{The supplementary analogue output voltage } \Delta V \mbox{ applied to the drive depends from P-Gain and the actual angular error as follows:} \\  \Delta V = (\mbox{Factor1 x Count}_{\mbox{Master}} - \mbox{Factor2 x Count}_{\mbox{Slave}}) \times \frac{\mbox{P-Gain}}{1000} \times 5 \ mbox{mV} \end{array}$ |  |  |  |  |
|------------------|----------------------------------------------------------------------------------------------------|--|--|--|--|
| l Time           | Integration time constant (sec.) for correction of errors of the relative<br>position of the corresponding Slave.<br>0.000 = no integration, proportional control only<br>0.001 = time constant 1 ms (extremely fast)<br>1.000 = time constant 1 s etc.                                                                                                    |  |  |  |  |
| Scaling Factor 1 | Pulse scaling factor of the associated Master drive.<br>See section 4. of this manual.                                                                                                    |  |  |  |  |
| Scaling Factor 2 | Pulse scaling factor of the corresponding Slave drive.<br>See section 4. of this manual.                                                                                                    |  |  |  |  |

| Trim Time        | <ul> <li>a) Adjustment time for one increment of phase displacement with use of the Trim function</li> <li>b) Correction time for each increment with correction of index errors in unlocked index operation (Mode 8)</li> <li>001 = 1 ms for each increment (fast)</li> <li>999 = 999 ms for each increment (slow)</li> </ul>                                                                                                    |
|------------------|----------------------------------------------------------------------------------------------------|
| Alarm            | Preset window for the +/- differential error to set the Alarm signal for the corresponding Slave and to switch the collective alarm output on. Range 1 – 32 000 encoder increments                                                                                                    |
| Ramp             | Ramp time to accelerate the corresponding Slave from standstill to<br>maximum speed or vice-versa, when the Slave is started or stopped by<br>commands "Run Slaves" or "Stop Slave x".<br>Transition to another synchronous speed after change of Factor1 uses same<br>slope.<br>Range 001 – 999 sec.                                                                                                    |
| Correct. Divider | <ul> <li>Correction Divider. This provides a digital attenuation of the phase correction signal that is produced, when the drive on mechanical grounds (dead band or backlash) cannot respond. In such a case, it is not desirable to make corrections immediately. The Correction Divider provides a window for the drive "backlash", within which the controller produces no correction, and a division of the incremental error count.</li> <li>1: No window, Reaction to 1 error increment, no division.</li> <li>2: Window +/- 1 increment, division :2</li> <li>3: Window +/- 3 increments, division :4</li> <li>4: Window +/- 7 increments, division :8</li> <li>5: Window +/- 15 increments, division :16</li> </ul> |
| Max. Correction  | Upper limitation of the correction output of the proportional control loop,<br>i.e. with increasing angular errors the correction voltage will no more<br>increase beyond this setting, even though the error counter will continue to<br>count in the background.<br>Range 0 – 9999 mV<br>Recommended settings: higher than 1000 mV                                                                                                    |
| Offset           | Number of slave encoder pulses that the slave should displace with respect<br>to the master, in one or the other direction.<br>With modes 2 and 6, this is equivalent to the phase displacement M, in<br>mode 3 it defines the distance of displacement<br>Range: +/- 99 999 999 increments                                                                                                    |
| Pulses per Index | With index operation only (Mode 2, 6 and 8):<br>Setting of the number of encoder pulses between two index signals on the<br><u>Slave site</u> (see "N" in section 7.).<br>Range: 0 – 999 999 increments                                                                                                    |

| Phase Adjust        | With index operation only (Mode 2 and 6):                                                                                                    |  |  |  |  |  |  |  |
|---------------------|----------------------------------------------------------------------------------------------------|--|--|--|--|--|--|--|
|                     | Digital attenuation of the response upon marker pulse errors.                                                                                            |  |  |  |  |  |  |  |
|                     | 1: full correction with each index check, i.e. 100%                                                                                                    |  |  |  |  |  |  |  |
|                     | 2: correction by several steps with 50% of the residual error                                                                                            |  |  |  |  |  |  |  |
|                     | <b>3</b> : correction by several steps with 33% of the residual error                                                                                    |  |  |  |  |  |  |  |
|                     | 4: correction by several steps with 25% of the residual error                                                                                            |  |  |  |  |  |  |  |
|                     | <b>5</b> : correction by several steps with 20% of the residual error                                                                                    |  |  |  |  |  |  |  |
|                     | etc.                                                                                                    |  |  |  |  |  |  |  |
|                     | The setting depends on the dynamics of the drive and the maximum speed.                                                                                  |  |  |  |  |  |  |  |
|                     | Example: If a marker pulse arrives every 20 ms. but the drive cannot correct                                                                             |  |  |  |  |  |  |  |
|                     | the largest error in 20 ms, then it will lead to instability if the next correction                                                                      |  |  |  |  |  |  |  |
|                     | is executed before the previous is completed. In such a case the phase                                                                                   |  |  |  |  |  |  |  |
|                     | correction percentage must be reduced.                                                                                                    |  |  |  |  |  |  |  |
|                     | See also parameter "Max. Index Corr.".                                                                                                    |  |  |  |  |  |  |  |
| Ma.Index Divider    | With index operation only (Mode 2 and 6):                                                                                                    |  |  |  |  |  |  |  |
|                     | This is a programmable index divider for the master marker pulses.                                                                                       |  |  |  |  |  |  |  |
|                     | Kange U1 – 99                                                                                                    |  |  |  |  |  |  |  |
|                     | It permits different numbers of marker pulses from the master and the slave.                                                                             |  |  |  |  |  |  |  |
|                     | See Section 6. For the same reason as clarified above, we also recommend                                                                                 |  |  |  |  |  |  |  |
|                     | to use the divider with very short sequences of marker pulses, to allow the                                                                              |  |  |  |  |  |  |  |
| Index els \A/index. | Unive to stabilize before the next index correction starts.                                                                                              |  |  |  |  |  |  |  |
| INDEX OK VVINDOW    | <u>With index operation only (Wode 2 and 6):</u>                                                                                                    |  |  |  |  |  |  |  |
|                     | This parameter sets a window, where the master and slave index pulses                                                                                    |  |  |  |  |  |  |  |
|                     | should be within during operation. It is possible to set the value in a range from 1 to 0000 operator increments. It affects the signal "Index Slove ek" |  |  |  |  |  |  |  |
|                     | when master and alove index pulses are out of range, and the collective                                                                                  |  |  |  |  |  |  |  |
|                     | when master and slave muex pulses are out of range, and the conective                                                                                    |  |  |  |  |  |  |  |
| Max Index Corr      | With index operation only (Mode 2 and 6):                                                                                                    |  |  |  |  |  |  |  |
|                     | The response to registered marker pulse errors is limited to the value set                                                                               |  |  |  |  |  |  |  |
|                     | here                                                                                                    |  |  |  |  |  |  |  |
|                     | Bange from 1 to 32000 encoder increments                                                                                                    |  |  |  |  |  |  |  |
|                     | Works similar to parameter "Phase Adjust" but allows absolute limitation of                                                                              |  |  |  |  |  |  |  |
|                     | index error correction to a level that can be handled by the corresponding                                                                               |  |  |  |  |  |  |  |
|                     | drive.                                                                                                    |  |  |  |  |  |  |  |
| (Parameter 15)      | Not used                                                                                                    |  |  |  |  |  |  |  |
| Mode                | The Mode register sets up the operation mode and the function of the <b>Trim</b>                                                                         |  |  |  |  |  |  |  |
|                     | inputs and the Index inputs.                                                                                                    |  |  |  |  |  |  |  |
|                     | All modes are listed in the table below:                                                                                                    |  |  |  |  |  |  |  |

| Mode | Index Inputs                                              | Trim Inputs                                                                                                    | Impulse Scaling   |  |
|------|-----------------------------------------------------------|----------------------------------------------------------------------------------------------------|-------------------|--|
| 0    | -Not in use-                                              | -Not in use-                                                                                                    | -Slave disabled-  |  |
| 1    | -Not in use-                                              | Change of phase by<br>internal supplementary<br>speed (see "Trim Time")                                                         | Factor1 : Factor2 |  |
| 2    | Index operation with preset of the<br>desired phasing<br> | Change of phase by<br>internal supplementary<br>speed (see "Trim Time")                                                         | Factor1 : 1.0000  |  |
| 3    | Low:<br>High:                                             | Change of phase by<br>internal supplementary<br>speed (see "Trim Time")<br>Phase displacement by<br>offset value ahead or back. | Factor1 : Factor2 |  |
|      | Low:                                                      | Change of phase by<br>internal supplementary<br>speed (see "Trim Time")                                                         |                   |  |
| 4    | High:                                                     | Trim+: Increment Factor1<br>(+++)<br>Trim-: Decrement Factor1<br>()                                                             | Factor1 : Factor2 |  |
| 5    | -Not in use-                                              | Change of phase with steps<br>by external impulses<br>4 + 4 + 4 + 4 + 4 + 4 + 4 + 4 + 4 + 4 +                                   | Factor1 : Factor2 |  |
| 6    | Index operation with preset of the<br>desired phasing     | Change of phase with steps<br>by external impulses<br>4 + 4 + 4 + 4 + 4 + 4 + 4 + 4 + 4 + 4 +                                   | Factor1 : 1.0000  |  |
| 7    | -Sam                                                      | e as Mode 1–                                                                                                    |                   |  |
| 8    | Unlocked index operation with limited range of correction | Change of phase by<br>internal supplementary<br>speed (see "Trim Time")                                                         | Factor1 : 1.0000  |  |

| LV-Calculation   | Sets the relationship between the impulse scaling factors (Factor1, Factor2) and the analogue speed set point. Range $5-8$ (Settings $0-4$ are not applicable)<br>For most major applications, the proportional operation according to setting "5" is suitable.                                                                                                    |                                                                                                    |  |  |  |  |  |
|------------------|----------------------------------------------------------------------------------------------------|----------------------------------------------------------------------------------------------------|--|--|--|--|--|
|                  | 5 AnaOut = Factor1 x $\frac{\text{Master-Frequency}}{\text{Max.Master-Frequency}}$ x $\frac{\text{Ana-Out-Gain}}{10.00}$ (Volt)                                                                                                    |                                                                                                    |  |  |  |  |  |
|                  | 6                                                                                                    | AnaOut = $\frac{1.0000}{Factor1} \times \frac{Master-Frequency}{Max.Master-Frequency} \times \frac{Ana-Out-Gain}{10.00}$ (Volt)  |  |  |  |  |  |
|                  | 7                                                                                                    | AnaOut = $\frac{Factor1}{Factor2} \times \frac{Master-Frequency}{Max.Master-Frequency} \times \frac{Ana-Out-Gain}{10.00}$ (Volt) |  |  |  |  |  |
|                  | 8                                                                                                    | AnaOut = $\frac{\text{Master-Frequency}}{\text{Max.Master-Frequency}} \times \frac{\text{Ana-Out-Gain}}{10.00}$ (Volt)           |  |  |  |  |  |
| Mast.            | Assign                                                                                                    | s a function as Master or Slave of another drive.                                                                                |  |  |  |  |  |
| Assignment       | Setting                                                                                                    | 0, 1 or 2, (see section 3. "Master-Slave Assignments")                                                                           |  |  |  |  |  |
| Factor 1         | Limitat                                                                                                    | ions of the setting range of register Factor1. Any setting out of this                                                           |  |  |  |  |  |
| Minimum          | range v                                                                                                    | will be overwritten by the appropriate minimum or maximum value.                                                                 |  |  |  |  |  |
| Factor 1         | Kange                                                                                                    | 0.0001 - 9.9999.                                                                                                    |  |  |  |  |  |
| Maximum          |                                                                                                    |                                                                                                    |  |  |  |  |  |
| Index Tolerance  | Threshold of deviating master index distance for automatic Factor 1<br>correction.<br>Defines the max. deviation of the master index distance allowed. When the<br>actual master index distance deviation exceeds this tolerance, then the<br>cycle counter for automatic Factor 1 correction will be incremented (see<br>below).<br>Range 0999 Increments.                                                                                                    |                                                                                                    |  |  |  |  |  |
| Factor Corr.Cyc. | <ul> <li>Hange U999 Increments.</li> <li>With index operation only (Mode 2, 6 and 8):<br/>Automatic correction of the Factor 1 setting of each slave by the master index distance found by measurement. Setting range 0 – 8</li> <li>0 = Factor 1 correction <i>switched off</i></li> <li>1 = Factor 1 correction after 1 cycle</li> <li>2 = Factor 1 correction after 2 cycles</li> <li>3 = Factor 1 correction after 4 cycles</li> <li> etc.</li> <li>7 = Factor 1 correction after 64 cycles</li> <li>8 = Factor 1 correction after 128 cycles</li> </ul> |                                                                                                    |  |  |  |  |  |

|                      | <b>Clarification</b> : When printing pre-printed paper or film with print marks, the material can shrink or stretch for reasons of tension, ambient temperature, humidity etc. As a result, the distance between two print marks (= master index distance) will change and no more exactly match the circumference of the printing roll. Due to the proportional control feature of the MC700/BY701 unit, this would also cause a slight displacement of the real printing position (slave index) with respect to the print mark (master index) The "Length Corr. Cyc." register sets a number of printing cycles (i.e. sheet lengths) where the printmark distance must be consecutively out of tolerance (see register "Index Tolerance") to always the same direction. When reached, the actual set Factor 1 of the corresponding slave is automatically overwritten by a new value calculated from the mean value of                                                                                                    |
|----------------------|----------------------------------------------------------------------------------------------------|
|                      | the deviating printmark distances.                                                                                                    |
| Index Window<br>Len. | Defines a symmetric window around the rising edge of the index signal. The index is supposed to appear inside this window and signals outside the window will not trigger the index registration.<br>The position of the window is determined by inputs "Teach Index Win." and "Reset Slave".<br>Range 0-999 999 increments. Setting 0 disables index window function, then every index will be detected.<br><b>Clarification:</b><br>When using print marks as index signals, many times you can find several marks on one size of the sheet, and only one of these marks is valid for index registration. The unit can automatically blank out the other marks by defining an index window around the position of the valid printmark.<br>To set the correct position of the index window, set inputs "Teach Index Win." and "Reset Slave" to high when the valid print mark is close to the print mark sensor, but is not yet sensed. Move the line slowly until the sensor detects the mark and switches from low to high (rising edge |
|                      | required!). Set inputs "Teach Index Win." and "Reset Slave" back to low state before the sensor generates the next rising edge from the following mark. This stores the position of the valid print mark and the unit will not trigger to the other marks between.                                                                                                    |
| Missing Indexes      | Monitoring of indexes within the index window:<br>This register sets the number of subsequent index windows without index<br>(I.e. where the index is missing) until output "No Index in Win." is set.<br>Range 0 – 99. Setting 0 disables the index monitoring.                                                                                                    |
| (Parameter<br>2531)  | Not used                                                                                                    |

#### 9.3.2. Communication settings:

This register card sets the communication parameters for the CAN interface and the serial link.

| Description         Value         Description         Value           Can Unit Address         001         Block15 16         115016           Can Baud Rate         1         Block15 17         115017           Can Config.         00         Block15 18         115018           Can Tx Parameter         0000         Block15 19         115019           Can Rx Parameter         0000         Block15 20         115020           Ser Unit Address         11         Block15 21         115021           Ser Baud Rate         2         Block15 22         115023           Block15 8         115008         Block15 24         115024           Block15 9         115009         Block15 26         115026           Block15 9         115009         Block15 26         115026           Block15 10         115010         Block15 26         115026           Block15 11         115011         Block15 27         115027           Block15 13         115012         Block15 29         115029           Block15 13         115013         Block15 30         115030           Block15 14         115014         Block15 31         115031           Block15 15         115015 <td< th=""><th>Slave 1</th><th>Slave 2   Slave</th><th>3   S</th><th>lave 4</th><th></th><th>Commun. Settings Set-Up Settings</th></td<> | Slave 1 | Slave 2   Slave           | 3   S  | lave 4                   |        | Commun. Settings Set-Up Settings |
|----------------------------------------------------------------------------------------------------|---------|---------------------------|--------|--------------------------|--------|----------------------------------|
| Description         Value         Description         Value           Can Unit Address         001         Block15         16         115016           Can Baud Rate         1         Block15         17         115017           Can Config.         00         Block15         18         115018           Can Tx Parameter         0000         Block15         19         115019           Can Tx Parameter         0000         Block15         20         115020           Ser Duhit Address         11         Block15         21         115021           Ser Baud Rate         2         Block15         22         115022           Ser Data Format         0         Block15         23         115023           Block15         1         115008         Block15         25         115024           Block15         1         115009         Block15         26         115026           Block15         11         115011         Block15         26         115026           Block15         11         115012         Block15         27         115027           Block15         13         115013         Block15         30         115029                                                                                                    |         |                           |        |                          |        |                                  |
| Can Unit Address         001         Block15         16         115016           Can Baud Rate         1         Block15         17         115017           Can Config.         00         Block15         18         115018           Can Tx Parameter         0000         Block15         19         115019           Can Tx Parameter         0000         Block15         20         115020           Ser Unit Address         11         Block15         21         115021           Ser Baud Rate         2         Block15         22         115023           Ser Data Format         0         Block15         26         115024           Block15         9         115009         Block15         26         115025           Block15         9         115009         Block15         26         115026         Store EEPROM           Block15         11         11501         Block15         27         115027         Store EEPROM           Block15         13         115013         Block15         29         115029         Block15         11         Store EEPROM           Block15         14         115014         Block15         115030         Block15                                                                                                    |         | Description               | Value  | Description              | Value  |                                  |
| Can Baud Rate       1       Block15       17       115017         Can Config.       00       Block15       18       115018         Can Tx Parameter       0000       Block15       19       115019         Can Rx Parameter       0000       Block15       20       115020         Ser Unit Address       11       Block15       21       115021         Ser Data Format       0       Block15       22       115023         Block15       8       115008       Block15       24       115024         Block15       9       115009       Block15       25       115025         Block15       9       115009       Block15       26       115026         Block15       11       115019       Block15       26       115026         Block15       11       115019       Block15       26       115026         Block15       11       115011       Block15       27       115027         Block15       11       115012       Block15       29       115028         Block15       11       115013       Block15       29       115029         Block15       14       115014       Block15 <td></td> <td>Can Unit Address</td> <td>001</td> <td>Block15 16</td> <td>115016</td> <td></td>                                                                                                    |         | Can Unit Address          | 001    | Block15 16               | 115016 |                                  |
| Can Config.       00       Block15       18       115018         Can Tx Parameter       0000       Block15       19       115019         Can Rx Parameter       0000       Block15       20       115020         Ser Unit Address       11       Block15       21       115021         Ser Baud Rate       2       Block15       22       115023         Block15       8       115008       Block15       23       115023         Block15       9       115009       Block15       24       115024         Block15       9       115009       Block15       26       115025         Block15       11       115010       Block15       26       115026         Block15       11       115011       Block15       26       115026         Block15       11       115011       Block15       27       115027         Block15       11       115012       Block15       29       115028         Block15       13       115013       Block15       30       115030         Block15       14       115014       Block15       31       115030         Block15       15       115015                                                                                                    |         | Can Baud Rate             | 1      | Block15 17               | 115017 |                                  |
| Can Tx Parameter         0000         Block15         19         115019           Can Rx Parameter         0000         Block15         20         115020           Ser Unit Address         11         Block15         21         115021           Ser Baud Rate         2         Block15         22         115022           Ser Data Format         0         Block15         23         115023           Block15         8         115008         Block15         24         115024           Block15         9         115009         Block15         26         115026           Block15         10         115010         Block15         26         115026           Block15         11         115010         Block15         26         115026           Block15         11         115011         Block15         26         115026           Block15         11         115012         Block15         28         115028           Block15         13         115013         Block15         29         115029           Block15         15         115015         Block15         31         115030           Block15         15         115015                                                                                                    |         | Can Config.               | 00     | Block15 18               | 115018 |                                  |
| Can Rx Parameter         0000         Block15         20         115020           Ser Unit Address         11         Block15         21         115021           Ser Baud Rate         2         Block15         22         115023           Biock15         8         115008         Block15         23         115023           Block15         9         115009         Block15         24         115024           Block15         9         115019         Block15         26         115026           Block15         10         115010         Block15         27         115027           Block15         11         115011         Block15         27         115027           Block15         12         115012         Block15         27         115027           Block15         12         115012         Block15         28         115028           Block15         13         115013         Block15         29         115029           Block15         15         115015         Block15         31         115030           Block15         15         115015         115031         115031                                                                                                    |         | Can Tx Parameter          | 0000   | Block15 19               | 115019 |                                  |
| Ser Unit Address         11         Block15         21         115021           Ser Baud Rate         2         Block15         22         115022           Ser Data Format         0         Block15         23         115023           Block15         8         115008         Block15         24         115024           Block15         9         115009         Block15         25         115025           Block15         10         115010         Block15         26         115026           Block15         11         115011         Block15         27         115027           Block15         12         115012         Block15         28         115028           Block15         13         115013         Block15         29         115029           Block15         14         115014         Block15         31         115030           Block15         15         115015         Block15         31         115030                                                                                                    |         | Can Rx Parameter          | 0000   | Block15 20               | 115020 |                                  |
| Ser Baud Rate       2       Block15       22       115022       Block15         Ser Data Format       0       Block15       23       115023       Transmit All         Block15       8       115008       Block15       25       115024       Transmit All         Block15       9       115010       Block15       25       115026       Store EEPROM         Block15       11       115011       Block15       26       115027       Block15       Store EEPROM         Block15       11       115012       Block15       28       115028       Block15       Store EEPROM         Block15       13       115013       Block15       29       115029       Block15       14       115014       Block15       30       115030       Block15       11       115031       Block15       11       115031       Block15       11       115031       Block15       11       115031       Block15       11       115031       Block15       11       115031       Block15       11       115031       Block15       11       115031       Block15       11       115031       Block15       11       115031       Block15       11       115031       Block15       11                                                                                                    |         | Ser Unit Address          | 11     | Block15 21               | 115021 |                                  |
| Ser Data Format         0         Block15         23         115023           Block15         8         115008         Block15         24         115024           Block15         9         115009         Block15         25         115025           Block15         10         115010         Block15         26         115026           Block15         11         115011         Block15         26         115027           Block15         12         115012         Block15         28         115028           Block15         13         115013         Block15         29         115029           Block15         15         115015         30         115030           Block15         15         115015         8         115031                                                                                                    |         | Ser Baud Rate             | 2      | Block15 22               | 115022 | <u>R</u> ead                     |
| Block15       8       115008       Block15       24       115024       Transmit <u>A</u> I         Block15       9       115009       Block15       25       115025         Block15       10       115010       Block15       26       115026         Block15       11       115011       Block15       26       115027         Block15       12       115012       Block15       28       115028         Block15       13       115013       Block15       29       115029         Block15       14       115014       Block15       30       115030         Block15       15       115015       Block15       31       115031                                                                                                    |         | Ser Data Format           | 0      | Block15 23               | 115023 |                                  |
| Block15       9       115009       Block15       25       115026         Block15       10       115010       Block15       26       115026         Block15       11       115011       Block15       27       115027         Block15       12       115012       Block15       28       115028         Block15       13       115013       Block15       29       115029         Block15       14       115014       Block15       30       115030         Block15       15       115015       Block15       31       115031                                                                                                    |         | Block15 8                 | 115008 | Block15 24               | 115024 | Transmit <u>A</u> ll             |
| Block15 10 115010 Block15 26 115026 Store EEPHUM<br>Block15 11 115011 Block15 27 115027<br>Block15 12 115012 Block15 28 115028<br>Block15 13 115013 Block15 29 115029<br>Block15 14 115014 Block15 30 115030<br>Block15 15 115015 Block15 31 115031                                                                                                    |         | Block15 9                 | 115009 | Block15 25               | 115025 |                                  |
| Block15         11         115011         Block15         27         115027           Block15         12         115012         Block15         28         115028           Block15         13         115013         Block15         29         115029           Block15         14         115014         Block15         30         115030           Block15         15         115015         Block15         31         115031                                                                                                    |         | Block15 10                | 115010 | Block15 26               | 115026 | Store EEPRUM                     |
| Block15         12         Block15         28         115028           Block15         13         115013         Block15         29         115029           Block15         14         115014         Block15         30         115030           Block15         15         115015         Block15         31         115031                                                                                                    |         | Block 15 11               | 115011 | Block 15 2/              | 115027 |                                  |
| Block15 13 115013 Block15 29 115029<br>Block15 14 115014 Block15 30 115030<br>Block15 15 115015 Block15 31 115031                                                                                                    |         | BIOCKID 12<br>Disal 15 12 | 115012 | BIOCK 15 28              | 115028 |                                  |
| Block15 14 115014 Block15 30 115030<br>Block15 15 115015 Block15 31 115031                                                                                                    |         | DIOCKID 13<br>Diock15 14  | 115013 | BIOCK10 29<br>Block1E 20 | 115029 |                                  |
|                                                                                                    |         | Plock15 14                | 115014 | DIOCKTO 30<br>Diock15 21 | 115030 |                                  |
|                                                                                                    |         | BIUCKTO TO                | 110015 | DIOCKTO ST               | 110031 |                                  |
|                                                                                                    |         |                           |        |                          | _      |                                  |

Settings and operation of the CANopen interface are explained separately in the manual CI700, which is available on our homepage or on our CD-ROM

The serial link uses the following parameters:

| Ser. Unit Address | Serial unit address. Range 11 99.                                       |
|-------------------|-------------------------------------------------------------------------|
|                   | Address numbers containing zeros like 01, 02, 03,, 10, 20, etc. are not |
|                   | permitted because these are reserved for broadcast messages (collective |
|                   | addressing of several units)                                            |
|                   | Factory default address is always 11.                                   |
| Ser. Baud Rate    | 0: 38400 bps                                                            |
|                   | 1: 19200 bps                                                            |
|                   | 2: 9600 bps                                                             |
|                   | 3: 4800 bps                                                             |
|                   | 4: 2400 bps                                                             |
|                   | Factory setting: 2                                                      |

| Ser. Data Format | Setting            | Data bits | Parity | Stop bits |
|------------------|--------------------|-----------|--------|-----------|
|                  | 0                  | 7         | even   | 1         |
|                  | 1                  | 7         | even   | 2         |
|                  | 2                  | 7         | odd    | 1         |
|                  | 3                  | 7         | odd    | 2         |
|                  | 4                  | 7         | none   | 1         |
|                  | 5                  | 7         | none   | 2         |
|                  | 6                  | 8         | even   | 1         |
|                  | 7                  | 8         | odd    | 1         |
|                  | 8                  | 8         | none   | 1         |
|                  | 9                  | 8         | none   | 2         |
|                  | Factory setting: 0 |           |        |           |

#### 9.3.3. Setup Settings:

These settings define all important hardware properties of inputs and outputs of the MC700 controller. You must only make settings for these functions that are really used and wired with this application.

| Slave 1 | Slave 2   Slave  | 3   SI | lave 4                | r       | Commun. Settings Set-Up Settings |
|---------|------------------|--------|-----------------------|---------|----------------------------------|
|         |                  |        |                       |         |                                  |
|         | Description      | Value  | Description           | Value   |                                  |
|         | Mode Counter 1   | 0      | Ana-In 1 Offset       | +0000   |                                  |
|         | Dir. Counter 1   | 0      | Ana-In 1 Gain         | 01000   |                                  |
|         | Mode Counter 2   | 0      | Ana-In 2 Offset       | +0000   |                                  |
|         | Dir. Counter 2   | 1      | Ana-In 2 Gain         | 01000   |                                  |
|         | Mode Counter 3   | 0      | Ana-In 3 Offset +0000 | +0000   |                                  |
|         | Dir. Counter 3   | 1      | Ana-In 3 Gain         | 01000   |                                  |
|         | Mode Counter 4   | 0      | Ana-In 4 Offset       | +0000   | <u>R</u> ead                     |
|         | Dir. Counter 4   | 0      | Ana-In 4 Gain         | 01000   |                                  |
|         | Ana-Uut 1 Ulfset | +0000  | Index Uutput          | 02000   | I ransmit <u>A</u> ll            |
|         | Ana-Uut I Gain   | 010.00 | Frequency Uutput      | +050000 | Char ECODON                      |
|         | Ana-Out 2 Orrset | -0005  | Dir. Frequency        | 1       | <u>Store EEPRUM</u>              |
|         | Ana-Out 2 Gain   | 10000  | Index 1 select        | 1       |                                  |
|         | Ana-Out 3 Gain   | 00000  | Index 2 select        | 1       |                                  |
|         | Ana-Out 4 Offset | +0000  | Index 3 select        | 'n      |                                  |
|         | Ana-Out 4 Gain   | 010.00 | Index 4 select        | ŏ       |                                  |
|         |                  |        |                       |         |                                  |
|         |                  |        | 1                     |         |                                  |

| Mode Counter<br>1–4 | Determines the number of edges counted from the four incremental encoder inputs: $0 = x1$ , $1 = x2$ , $2 = x4$                                                                                                  |
|---------------------|----------------------------------------------------------------------------------------------------|
| Dir. Counter<br>1–4 | Assigns a counting direction (up / down) to the corresponding encoder input, depending on the quadrature A/B phase displacement. These parameters are found out and set best in the Test menu or the Adjust menu |

| Ana-Out Offset | Sets the zero position of the corresponding analogue output. This parameter                          |
|----------------|----------------------------------------------------------------------------------------------------|
| 1—4            | uses a numeric range from                                                                            |
|                | -2047 0000 +2047 corresponding to                                                                    |
|                | 100% 0% +100% full-scale output.                                                                     |
|                | The normal setting is "0"                                                                            |
| Ana-Out Gain   | Sets the full-scale output of the corresponding analogue output, directly in                         |
| 1-4            | volts. These parameters are found out and set best in the Test menu or the                           |
|                | Adjust menu                                                                                          |
|                | $\mathbf{U} - 10.00$ means $\mathbf{U} - 10$ volts or 20 mA output                                   |
| Ana-In 1-4     |                                                                                                    |
| Uffset         | Not used with this application                                                                       |
| Ana-In 1-4     |                                                                                                    |
| Gain           |                                                                                                    |
| Index Output   | Index distance of Virtual Master: Generates a virtual marker pulse every xxxxx                       |
|                | virtual encoder pulses. With MC/UU hardware version /2000R15 and later the                           |
|                | Virtual marker pulse can be used as master index.                                                    |
|                | nange 0 – 55 555                                                                                     |
|                | -For factory testing purpose only-                                                                   |
|                | Sate the equating direction of the virtual meeter frequency:                                         |
| Dif. Frequency | Sets the counting unection of the virtual master frequency.<br><b>0</b> = forward <b>1</b> = reverse |
| Frequency      | Selects the source of the output frequency appearing at connector. Encoder                           |
| Select         | Output" for cascading and other purpose:                                                             |
|                | <b>0</b> : The output frequency is the same signal as applied to input "Encoder1"                    |
|                | 1: The output frequency is the signal generated by the virtual master axis                           |
| Index 1 select | Source of index signal Slave1 / Master 1:                                                            |
|                | 0: Index control OFF                                                                                 |
|                | 1: TTL-Index Z, /Z from pins 7 und 6 of input "Encoder1"                                             |
|                | 2: HTL-Index from Input "In13" on the screw terminal strip                                           |
| Index 2 select | Source of index signal Slave2 / Master 2:                                                            |
|                | 0: Index control OFF                                                                                 |
|                | 1: TTL-Index Z, /Z from pins 7 und 6 of input "Encoder2"                                             |
|                | 2: HTL-Index from Input "In14" on the screw terminal strip                                           |
| Index 3 select | Source of index signal Slave3:                                                                       |
|                | 0: Index control OFF                                                                                 |
|                | 1: IIL-Index Z, /Z from pins / und 6 of input "Encoder3"                                             |
|                | 2: HIL-INDEX from Input "IN15" on the screw terminal strip                                           |
| Index 4 select | Source of index signal Slave4:                                                                       |
|                | U: INDEX CONTROLUCE<br>1. TTL Index 7 /7 from pine 7 and 0 of input Free der 4"                      |
|                | 1. I I L-INDEX Z, /Z TROM PINS / UND 6 OT INPUT "ENCODER4                                            |
|                | <b>Z.</b> In L-muex morn input "intro on the screw terminal strip                                    |

#### 9.4. Process data (actual values)

You can follow all real process data assigned to this firmware, when you open the register card "Process data". These actual values are updated continuously.

| 1/0s | General Paramete | ers Parameter Blocks | Process Data | ]                |           |          |                          |  |
|------|------------------|----------------------|--------------|------------------|-----------|----------|--------------------------|--|
|      |                  |                      |              |                  |           |          |                          |  |
|      |                  |                      |              |                  |           |          |                          |  |
|      |                  |                      |              |                  |           |          |                          |  |
|      |                  | Description          | Value        | Description      | Value     |          |                          |  |
|      |                  | Counter Encoder1     | +00000000    | Counter Encoder3 | +00000000 |          |                          |  |
|      |                  | Frequency Enc. 1     | +00000000    | Frequency Enc. 3 | +00000000 |          |                          |  |
|      |                  | Diff.Count. SI.1     | +00000000    | Diff.Count. SI.3 | +00000000 |          |                          |  |
|      |                  | Index Error SI.1     | +00000000    | Index Error SI.3 | +00000000 |          |                          |  |
|      |                  | I-Value Slave 1      | +00000000    | I-Value Slave 3  | +00000000 |          |                          |  |
|      |                  | LV-Value Slave 1     | +00000000    | LV-Value Slave 3 | +00000000 |          |                          |  |
|      |                  | DAC Ana.Out 1        | +00000000    | DAC Ana.Out 3    | +00000000 |          |                          |  |
|      |                  |                      | +00000000    |                  | +00000000 |          |                          |  |
|      |                  | Lounter Encoder2     | +00000000    | Lounter Encoder4 | +00000000 |          | I ransmit <u>5</u> ingle |  |
|      |                  | Frequency Enc. 2     | +00000000    | Frequency Enc. 4 | +00000000 |          |                          |  |
|      |                  | Dirr.Count. 51.2     | +00000000    | Dirr.Count. 51.4 | +00000000 |          |                          |  |
|      |                  | DValue Slave 2       | +00000000    | Malue Slave A    | +00000000 |          |                          |  |
|      |                  | I V-Value Slave 2    | +00000000    | IV-Value Slave 4 | +00000000 |          |                          |  |
|      |                  | DAC Ana Out 2        | -00000005    | DAC Ana Nut 4    | +00000000 |          |                          |  |
|      |                  | Driot ind.out 2      | +00000000    | (Test Counter)   | +00000000 |          |                          |  |
|      |                  |                      |              | (                |           |          |                          |  |
|      |                  |                      |              |                  |           |          |                          |  |
|      |                  |                      |              |                  |           | <b>•</b> |                          |  |
|      |                  |                      |              |                  |           |          |                          |  |
|      |                  |                      |              |                  |           |          |                          |  |
|      |                  |                      |              |                  |           |          |                          |  |

You find a description of the actual process data values in the corresponding table of chapter 14.

### 10. Function of the LED indicators

There are 6 red LEDs mounted to the connector plate of the unit, for display of the actual positional error of the slave position with regard to the scheduled position. The LEDs are scaled in "encoder increments" and the update cycle is less than one millisecond. Therefore, this simple means of error display provides good information about the dynamic performance of the control loop.

For assignment to one of the Slaves see parameter "LED-Function".

With hardware version MC720, also the front LEDs operate in a similar way.

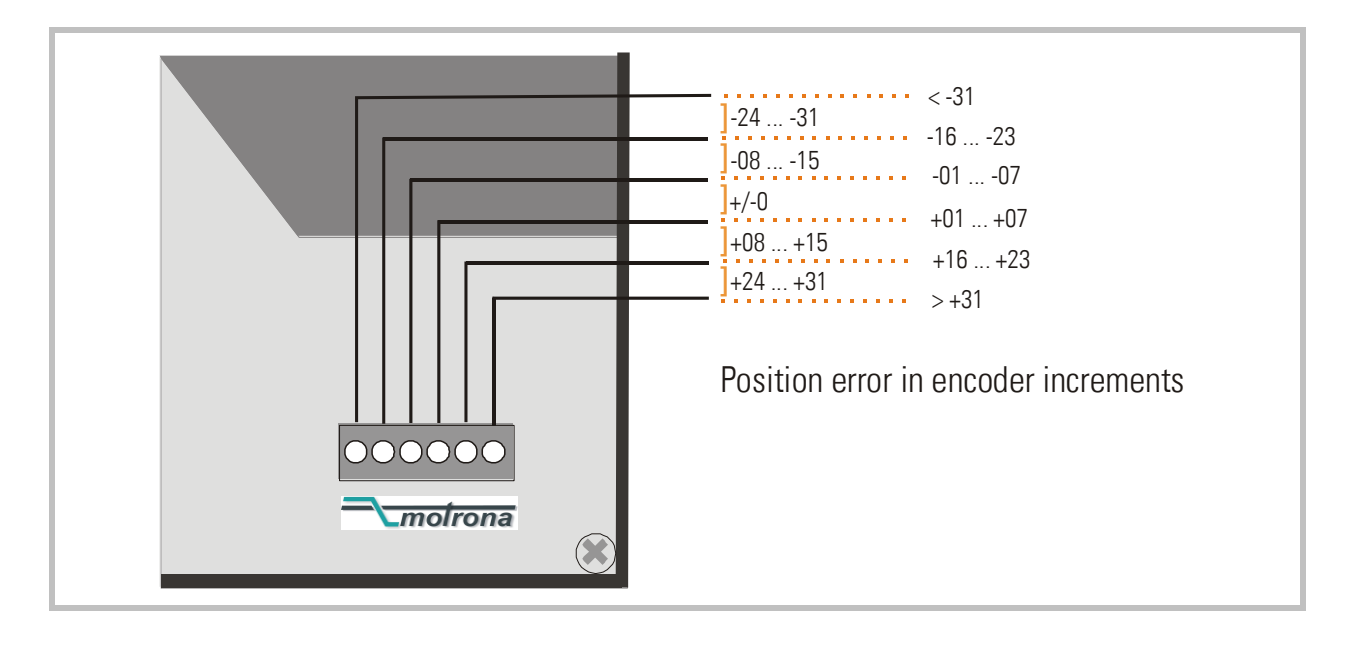

### 11. Error messages

Upon detection of an error, the output "Error" switches to HIGH. Where your PC with OS50 software is online, you can read the error message at the bottom of the screen.

| Error 00:<br>DPRAM Error     | An error was detected when checking the internal Dual Port RAM.<br>The DPRAM is used for data exchange with the CAN network, therefore no<br>CAN communication will be possible while this error exists.<br>This error appears in the display only but will not stop control. It can only be<br>reset by cycling the power supply. |
|------------------------------|----------------------------------------------------------------------------------------------------|
| Error 01:<br>Power Low Error | This error is set if the power supply voltage falls below the minimum of about 17 V. The controller is disabled while this error exists. The error is reset automatically when the power supply voltage recovers and exceeds the minimum threshold.                                                                                |
| Error 02 31                  | Not used                                                                                                    |

### 12. Steps for Commissioning

For set-up and commissioning of all drives, the "Adjust" menu is available under "Tools" in the main menu of the screen. To start the Adjust menu, input "Control Enable" must first be LOW. At this time, all drives must be adjusted to a proper and stable operation over the full speed range. Slave drives need a maximum of dynamics and response (set ramps to zero, switch of any integral or differential component of the internal speed control loop, operate the drive with proportional speed control only, with the proportional Gain as high as possible).

Before you start the Adjust menu, make sure that all parameters on the required register cards are set correctly. Where you find the possibility for integration, please switch it off for the first steps (set "I-Time" to 0)

The Adjust Program is used to set the directions of rotation of the encoders and to adjust the analogue output levels and the Proportional Gain. Also, the screen displays the actual encoder frequency and the number of increments between two marker pulses (Z-Distance, with Index operation only).

<u>Please note:</u> For the adjustment procedure, all Slaves use always the virtual master axis as a reference, no matter to which Master it is associated.

#### 12.1. Preparations

Register cards "Adjust Slave 1" to "Adjust Slave 4" select the encoders connected to the corresponding input, independent of their assignment to be Master or Slave (all encoders are temporary treated as Slaves in this menu).

When the corresponding input is set for Master function, the motion requested for the adjustment procedure must be made by hand or by applying a remote speed reference voltage to the drive.

When the corresponding input is set for Slave function, the controller will generate the speed reference voltage to move the drive. For this, the following settings must be made:

- <u>Frequency Preset</u>: Set the virtual speed that you would like to use for adjusting the Slaves. This setting is directly in Hz of Master encoder frequency and the default value is 10% of the maximum frequency you have set before (= recommended speed for adjustments).
- <u>Ramp Time:</u> This ramp time is used for all acceleration and deceleration of Slaves during the adjust procedure.
- <u>P-Gain:</u> An initial setting of 500 is recommended.
- <u>Ana-Out-Gain:</u> Start with the default value of 1000, which corresponds to a maximum analogue output of 10.00 volts.

| Counters        |                |        |                                               | Analogue output    |
|-----------------|----------------|--------|-----------------------------------------------|--------------------|
|                 | Virtual Master | Master | Slave                                         | +10 V<br>+8 V      |
| Counter         | 472716         | 472716 | 471550                                        | +6V +              |
| Frequency       | 9961           | 9961   | 10008                                         | +2V -              |
| Z-Distance      | 4096           | 0      | 4096                                          | -2V                |
| Direction       |                |        | <ul> <li>Forward</li> <li>Backward</li> </ul> | -4V +<br>-6V +     |
| Adjust controls |                |        |                                               | -10V               |
| Frequency pre   | set 10000      | Up     | Cycle                                         | Differential Error |
| Ramp time       | 5              | Down   |                                               | 2                  |
| P Gain          | 1000           |        | Reset Off                                     |                    |
| Ana-Out 1 Ga    | in 730         | -      |                                               | I I I<br>-20 0 +20 |

#### 12.2. Direction of Rotation

This definition must be met for every encoder connected to the unit, no matter if it operates as a Master or a Slave.

#### With Master encoders:

- Move your Master encoder into <u>forward</u> direction (manually or by means of a remote speed signal to the Master drive)
- Observe the counter in the "<u>Slave</u>" column (see arrow). It must <u>count up</u> (increment)! Where you find it counts down, please click to the unchecked direction box of the Slave column (Forward or Reverse) to change the direction.

#### With Slave encoders:

- Click to the "Up" key to start the slave drive. The Slave will ramp up to the speed according to your previous ramp and frequency settings.
   It is a must that the Counter in the "<u>Slave</u>" column <u>counts up</u> (increments). Where you find it <u>counts down</u> (decrements), please click to the other direction box (Forward or Reverse) to force it to upwards count.
- Once it counts up, click to the "Down" key to stop the drive again. The definition of direction of rotation has been stored to the unit now.

<u>Only when the slave counter counts up while the according axis moves forward, the definition</u> of the Encoder direction is correct!

#### 12.3. Tuning the Analogue Output

(to be accomplished with Slaves only)

- Start the drive again by clicking "Up". Now switch the Reset to OFF by clicking to the Reset key showing actually "Reset On". This activates the closed loop control.
- Observe the color bar and the differential counter in the field "Differential Error". There are two possibilities:
- a) The bar graph moves to the right and the counter counts up (+): This indicates that the analogue output is too low. Please increase the setting of "Ana-Out Gain" by overtyping the figures or by scrolling up with the arrow key.
- b) The bar graph moves to the left and the counter counts down (-): This indicates that the analogue output is too high. Please decrease the setting of "Ana-Out Gain" by overtyping the figures or by scrolling down with the arrow key." Ana-Out Gain" is set correctly when the bar graph remains in its centre position and the differential counter swings around zero (i.e. +/-8)

<u>Hint:</u> You can reset the differential counter to zero at any time between, by cycling the "Reset" command.

#### 12.4. Setting of the proportional Gain

The setting of register "P-Gain" determines how strong the controller responds to position and speed errors of the drive. In principle, this setting therefore should be as high as possible. However, depending on dynamics and inertia of the whole system, too high gain values will produce stability problems.

Please try to increase the setting of P-Gain from 500 to 1000, 1500, 2000 etc. However, as soon as you find unsteady operation, noise or oscillation, you must reduce the setting again correspondingly.

We also recommend using the automatic "Cycle" function for observations of the stability. When clicking to this key, the drive will continuously ramp up and down while you can check the color bar and the differential counter for stable operation.

Once you have done these steps, you can leave the Adjust menu and your machine is ready for operation.

#### 12.5. Hints for final operation

 <u>Integrator</u>: When, for stability reasons, you needed to keep your "Gain Correction" value low, any important non linearity in your drive system could cause changing phase errors\* with changing speeds or loads (e.g. color bar deviates to right at low speed, stays in centre at medium speed and deviates to left at maximum, speed).

Where your differential counter remains in an acceptable range around zero (e.g. - 5...0...+5), there is no need to use the Integrator and you can leave the "Integration Time"" setting at 000.

Where you feel your phase accuracy must become better, set "Integration Time" to 50....40....30 20....10 or even lower. The Integrator will move the phase error always into a +/- 6 increments error window and the lower the setting, the faster the speed of compensation. Too low settings (= too high integration speeds) will however result in oscillation.

With Index operation, the Integrator is automatically switched off, as the marker pulses will compensate for phase errors.

• **Correction Divider:** Where you find your color bar oscillates quickly around zero over several fields, this indicates your encoder resolution is high with respect to mechanical clearance and backlash. Set the correction divider to 2 or 3 to get more stable operation.

\* Please note that a deviation of the color bar does not indicate a speed error at all, unless the differential counter shows figures outside a +/- 1024 error increment range. Inside this range, the speed is error-free and deviations only refer to a constant number of encoder increments that the Master leads or lags the Slave.

## 13. Hints for controller type MC720 with integrated operator terminal

Controllers type MC720 are equipped with a keypad and a LCD display, providing all entries and operations of the controller.

#### 13.1. Setting of parameters and registers

All the menu structure of the LCD display is fully similar to the structure of the register cards with the PC software. To start the menu, press F1. Select the menus and sub-menus by using the arrow keys and. Confirm your choice by Enter. With all further actions, Enter will go forward and PRG go back in the menu structure.

For all operations, just follow the hints given on the LCD menu. Once you have studied section 9 of this manual, all keypad and LCD operations will be self-explaining.

Actually, the keyboard of MC720 allows parameter changes only in the Stop state (input "Run Slaves" = LOW).

You can however change all settings "on the fly" when using serial or field bus communication.

#### 13.2. Display of actual process values

During normal production, you can use the LCD for display of interesting actual values and process data. The PC operator software allows you to define, to scale these values, and to add text comments according to your choice.

The menu "LCD Definitions" can be found under "Extras" of the headline menu.

| 🐃 LCD window 0 definitions                                                                                                    |                                                                                                    |
|----------------------------------------------------------------------------------------------------|----------------------------------------------------------------------------------------------------|
| actual Speed<br>***********************************                                                                              | Next LCD window Previous LCD window Iransmit                                                                                     |
| Variable 1       Variable Nr.     26       Decimal point     1       x Operand     1       / Operand     1       + Operand     0 | Variable 2       Variable Nr.     25       Decimal point     1       x Operand     1       / Operand     1       + Operand     0 |

 There are totally four LCD windows accessible (0 – 3) and the actual window number appears in the blue headline. To change from one window to another, use the keys "Next LCD window" or "Previous LCD window".

- Each window allows displaying two actual values with two text comments. The line with asterisks \*\*\*\*\*\* serves as space holder for the values displayed later on the LCD. When you click to the text line, you can edit the text comments according to your need (max. 16 characters for each text comment)
- <u>Variable Nr</u>: Defines which of all available values should appear in the display. Please choose one of the 32 available actual values (00 31) as shown on the screenshot "Process Data" in chapter 9.4 and in the corresponding table in chapter 14.
- <u>Decimal point</u>: Defines the position where a decimal point should appear on the LCD display (0=no decimal point).
- <u>xOperand, /Operand, +Operand:</u> These 5-decade operands can be used to change the scaling of your display value to the desired engineering units.

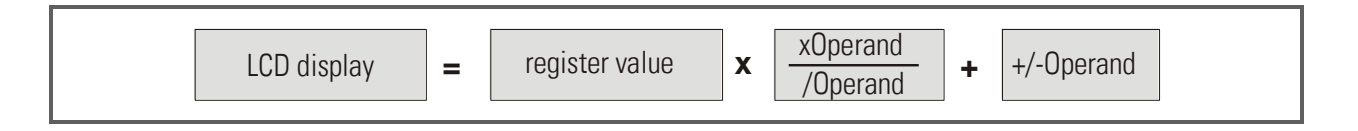

When you have entered your specifications to a window, click to "Transmit" to store your definitions to the controller.

In production state, you can use the key F2 to switch from one of the four windows to the next and to read the actual values you have assigned.

| Key <b>F1:</b> | Enter into the menu for setting or modifying parameters |
|----------------|---------------------------------------------------------|
| Key <b>F2:</b> | Cycle from one window to next to read the actual values |

### 14. Parameter tables

#### **General Parameters**

| Description        | Linit | Serial Code |       | Minimum        | Maximum       | Default |  |
|--------------------|-------|-------------|-------|----------------|---------------|---------|--|
| Description        | Unit  | (Hex)       | (Dec) | IVIIIIIIIIIIII | IVIAXIIIIUIII | Derduit |  |
| Max.Freq.V.Mast.   | Hz    | 0000        | 0     | 1              | 400000        | 100000  |  |
| Set Freq.V.Mast    | Hz    | 0001        | 1     | -400000        | +400000       | 10000   |  |
| Ramp Virt. Master  | S     | 0002        | 2     | 1              | 999           | 3       |  |
| Ramp Emcy. Stop    | S     | 0003        | 3     | 0              | 999           | 1       |  |
| Zero Freq. V.Mast. | Hz    | 0004        | 4     | 0              | 400000        | 1       |  |
| Max.Freq. Master1  | Hz    | 0005        | 5     | 1              | 400000        | 100000  |  |
| Zero.Freq. Master1 | Hz    | 0006        | 6     | 0              | 400000        | 1       |  |
| Max.Freq. Master2  | Hz    | 0007        | 7     | 1              | 400000        | 100000  |  |
| Zero.Freq. Master2 | Hz    | 0008        | 8     | 0              | 400000        | 1       |  |
| Min.Freq.V.Mast.   | Hz    | 0009        | 9     | -400000        | 400000        | 0       |  |
|                    |       |             |       |                |               |         |  |
| LED Function       |       | 0010        | 16    | 0              | 4             | 0       |  |
|                    |       |             |       |                |               |         |  |
| (General 31)       |       | 001F        | 31    |                |               |         |  |

|                  |             | Serial Code |       |       |       |       |       |       |       |            |            |         |  |
|------------------|-------------|-------------|-------|-------|-------|-------|-------|-------|-------|------------|------------|---------|--|
| Description      | Unit        | Slav        | ve 1  | Slav  | ve 2  | Slav  | ve 3  | Slav  | ve 4  | Minimum    | Maximum    | Default |  |
|                  |             | (Hex)       | (Dec) | (Hex) | (Dec) | (Hex) | (Dec) | (Hex) | (Dec) |            |            |         |  |
| P-Gain           |             | 0100        | 256   | 0120  | 288   | 0140  | 320   | 0160  | 352   | 0          | 9999       | 1000    |  |
| I Time           | S           | 0101        | 257   | 0121  | 289   | 0141  | 321   | 0161  | 353   | 0          | 9999       | 0       |  |
| Scaling Factor 1 |             | 0102        | 258   | 0122  | 290   | 0142  | 322   | 0162  | 354   | 0.0001     | 9.9999     | 1.0000  |  |
| Scaling Factor 2 |             | 0103        | 259   | 0123  | 291   | 0143  | 323   | 0163  | 355   | 0.0001     | 9.9999     | 1.0000  |  |
| Trim Time        | ms/<br>inc. | 0104        | 260   | 0124  | 292   | 0144  | 324   | 0164  | 356   | 0          | 999        | 100     |  |
| Alarm            | incr.       | 0105        | 261   | 0125  | 293   | 0145  | 325   | 0165  | 357   | 0          | 320000     | 100     |  |
| Ramp             | S           | 0106        | 262   | 0126  | 294   | 0146  | 326   | 0166  | 358   | 0          | 999        | 0       |  |
| Correct. Divider |             | 0107        | 263   | 0127  | 295   | 0147  | 327   | 0167  | 359   | 1          | 9          | 1       |  |
| Max. Correction  | mV          | 0108        | 264   | 0128  | 296   | 0148  | 328   | 0168  | 360   | 1          | 9999       | 9999    |  |
| Offset           | incr.       | 0109        | 265   | 0129  | 297   | 0149  | 329   | 0169  | 361   | -999999999 | +999999999 | 0       |  |
| Pulses per Index | incr.       | 010A        | 266   | 012A  | 298   | 014A  | 330   | 016A  | 362   | 0          | 999999     | 1000    |  |
| Phase Adjust     |             | 010B        | 267   | 012B  | 299   | 014B  | 331   | 016B  | 363   | 1          | 9          | 1       |  |
| Ma.Index Divider |             | 010C        | 268   | 012C  | 300   | 014C  | 332   | 016C  | 364   | 1          | 99         | 1       |  |
| Index ok Window  | incr.       | 010D        | 269   | 012D  | 301   | 014D  | 333   | 016D  | 365   | 0          | 9999       | 10      |  |
| Max. Index Corr. | Incr.       | 010E        | 270   | 012E  | 302   | 014E  | 334   | 016E  | 366   | 1          | 32000      | 32000   |  |
| (Parameter 15)   |             | 010F        | 271   | 012F  | 303   | 014F  | 335   | 016F  | 367   |            |            |         |  |
| Mode             |             | 0110        | 272   | 0130  | 304   | 0150  | 336   | 0170  | 368   | 0          | 8          | 1       |  |
| LV-Calculation   |             | 0111        | 273   | 0131  | 305   | 0151  | 337   | 0171  | 369   | 5          | 8          | 5       |  |
| Mast. Assignment |             | 0112        | 274   | 0132  | 306   | 0152  | 338   | 0172  | 370   | 0          | 2          | 0       |  |
| Factor1 Minimum  |             | 0113        | 275   | 0133  | 307   | 0153  | 339   | 0173  | 371   | 0.0001     | 9.9999     | 1.0000  |  |
| Factor1 Maximum  |             | 0114        | 276   | 0134  | 308   | 0154  | 340   | 0174  | 372   | 0.0001     | 9.9999     | 1.0000  |  |
| Index Tolerance  | Incr.       | 0115        | 277   | 0135  | 309   | 0155  | 341   | 0175  | 373   | 0          | 999        | 10      |  |
| Factor Corr.Cyc. |             | 0116        | 278   | 0136  | 310   | 0156  | 342   | 0176  | 374   | 0          | 8          | 0       |  |
| Index Window     | Incr.       | 0117        | 279   | 0136  | 311   | 0157  | 343   | 0177  | 375   | 0          | 999999     | 0       |  |
| Len.             |             | 0110        | 000   | 0107  | 010   | 0150  | 011   | 0170  | 070   | 0          | 00         | 0       |  |
|                  |             | 0118        | 280   | 013/  | 312   | 0158  | 344   | 0178  | 3/6   | U          | 99         | U       |  |
| (Parameter 25)   |             | 0119        | 281   | 0138  | 313   | 0159  | 345   | 01/9  | 377   |            |            |         |  |
|                  |             |             |       |       |       |       |       |       |       |            |            |         |  |
| (Parameter 31)   |             | 011F        | 287   | 013F  | 319   | 015F  | 351   | 017F  | 383   |            |            |         |  |

#### Parameter Blocks: Slave 1...4

#### Communication Settings

| Description      | Unit | Serial | Code  | Minimum      | Movimum       | Default |  |
|------------------|------|--------|-------|--------------|---------------|---------|--|
| Description      | Unit | (Hex)  | (Dec) | IVIIIIIIUIII | IVIdXIIIIUIII |         |  |
| Can Unit Address |      | 02C0   | 704   | 001          | 127           | 001     |  |
| Can Baud Rate    |      | 02C1   | 705   | 0            | 7             | 1       |  |
| Can Config.      |      | 02C2   | 706   | 000          | 255           | 000     |  |
| Can Tx Par       |      | 02C3   | 707   | 000          | 255           | 000     |  |
| Can Rx Par       |      | 02C4   | 708   | 000          | 255           | 000     |  |
| Ser Unit Address |      | 02C5   | 709   | 11           | 99            | 11      |  |
| Ser Baud Rate    |      | 02C6   | 710   | 0            | 4             | 2       |  |
| Ser Data Format  |      | 02C7   | 711   | 0            | 9             | 0       |  |
| (Block 15 8)     |      | 02C8   | 712   |              |               |         |  |
|                  |      |        |       |              |               |         |  |
| (Block 15 31)    |      | 02DF   | 735   |              |               |         |  |

#### Setup-Up Settings

| Description      | Unit | Serial | Code  | Minimum      | Movimum    | Default |  |
|------------------|------|--------|-------|--------------|------------|---------|--|
| Description      | Unit | (Hex)  | (Dec) | IVIIIIIIUIII | Ινιαλιπιμπ | Delault |  |
| Mode Counter 1   |      | 02E0   | 736   | 0            | 2          | 0       |  |
| Dir. Counter 1   |      | 02E1   | 737   | 0            | 1          | 1       |  |
| Mode Counter 2   |      | 02E2   | 738   | 0            | 2          | 0       |  |
| Dir. Counter 2   |      | 02E3   | 739   | 0            | 1          | 1       |  |
| Mode Counter 3   |      | 02E4   | 740   | 0            | 2          | 0       |  |
| Dir. Counter 3   |      | 02E5   | 741   | 0            | 1          | 1       |  |
| Mode Counter 4   |      | 02E6   | 742   | 0            | 2          | 0       |  |
| Dir. Counter 4   |      | 02E7   | 743   | 0            | 1          | 1       |  |
| Ana-Out Offset 1 |      | 02E8   | 744   | -2047        | +2047      | 0       |  |
| Ana-Out Gain 1   |      | 02E9   | 745   | 000.00       | 320.00     | 1000    |  |
| Ana-Out Offset 2 |      | 02EA   | 746   | -2047        | +2047      | 0       |  |
| Ana-Out Gain 2   |      | 02EB   | 747   | 000.00       | 320.00     | 1000    |  |
| Ana-Out Offset 3 |      | 02EC   | 748   | -2047        | +2047      | 0       |  |
| Ana-Out Gain 3   |      | 02ED   | 749   | 000.00       | 320.00     | 1000    |  |
| Ana-Out Offset 4 |      | 02EE   | 750   | -2047        | +2047      | 0       |  |
| Ana-Out Gain 4   |      | 02EF   | 751   | 000.00       | 320.00     | 1000    |  |
| Ana-In 1 Offset* |      | 02F0   | 752   | -9999        | +9999      | 0       |  |
| *                |      |        |       |              |            |         |  |
| Ana-In 4 Gain*   |      | 02F7   | 759   | 0            | 99999      | 010.00  |  |
| Index Output     |      | 02F8   | 760   | 2            | 65500      | 2000    |  |
| Frequency Output |      | 02F9   | 761   | -500000      | +500000    | 50000   |  |
| Dir. Frequency   |      | 02FA   | 762   | 0            | 1          | 1       |  |
| Frequency Select |      | 02FB   | 763   | 0            | 1          | 1       |  |
| Index 1 select   |      | 02FC   | 764   | 0            | 2          | 0       |  |
| Index 2 select   |      | 02FD   | 765   | 0            | 2          | 0       |  |
| Index 3 select   |      | 02FE   | 766   | 0            | 2          | 0       |  |
| Index 4 select   |      | 02FF   | 767   | 0            | 2          | 0       |  |

\*) Not used for this application

#### Process Data (Actual Values)

| No. | Description       | Unit | Serial Code |       | Evalenation                     |  |
|-----|-------------------|------|-------------|-------|---------------------------------|--|
|     |                   |      | (Hex)       | (Dec) | схріанаціон.                    |  |
| 0   | Counter Encoder 1 | Inc. | 0800        | 2048  | Counter for pulses of Encoder 1 |  |
| 1   | Frequency Enc. 1  | Hz   | 0801        | 2049  | Frequency of Encoder 1          |  |
| 2   | Diff.Count. SI.1  | Inc. | 0802        | 2050  | Differential Error of Slave 1   |  |
| 3   | Index Error SI.1  | Inc. | 0803        | 2051  | Index Error of Slave 1          |  |
| 4   | I-Value Slave 1   |      | 0804        | 2052  | Integration value of Slave 1    |  |
| 5   | LV-Value Slave 1  |      | 0805        | 2053  | Feed Forward Value of Slave 1   |  |
| 6   | DAC Ana.Out 1     | 5 mV | 0806        | 2054  | Voltage of Analogue Output 1    |  |
| 7   |                   |      | 0807        | 2055  |                                 |  |
| 8   | Counter Encoder 2 | Inc. | 0808        | 2056  | Counter for pulses of Encoder 2 |  |
| 9   | Frequency Enc. 2  | Hz   | 0809        | 2057  | Frequency of Encoder 2          |  |
| 10  | Diff.Count. SI.2  | Inc. | 080A        | 2058  | Differential Error of Slave 2   |  |
| 11  | Index Error SI.2  | Inc. | 080B        | 2059  | Index Error of Slave 2          |  |
| 12  | I-Value Slave 2   |      | 080C        | 2060  | Integration value of Slave 2    |  |
| 13  | LV-Value Slave 2  |      | 080D        | 2061  | Feed Forward Value of Slave 2   |  |
| 14  | DAC Ana.Out 2     | 5 mV | 080E        | 2062  | Voltage of Analogue Output 2    |  |
| 15  |                   |      | 080F        | 2063  |                                 |  |
| 16  | Counter Encoder 3 | Inc. | 0810        | 2064  | Counter for pulses of Encoder 3 |  |
| 17  | Frequency Enc. 3  | Hz   | 0811        | 2065  | Frequency of Encoder 3          |  |
| 18  | Diff.Count. SI.3  | Inc. | 0812        | 2066  | Differential Error of Slave 3   |  |
| 19  | Index Error SI.3  | Inc. | 0813        | 2067  | Index Error of Slave 3          |  |
| 20  | I-Value Slave 3   |      | 0814        | 2068  | Integration value of Slave 3    |  |
| 21  | LV-Value Slave 3  |      | 0815        | 2069  | Feed Forward Value of Slave 3   |  |
| 22  | DAC Ana.Out 3     | 5 mV | 0816        | 2070  | Voltage of Analogue Output 3    |  |
| 23  |                   |      | 0817        | 2071  |                                 |  |
| 24  | Counter Encoder 4 | Inc. | 0818        | 2072  | Counter for pulses of Encoder 4 |  |
| 25  | Frequency Enc. 4  | Hz   | 0819        | 2073  | Frequency of Encoder 4          |  |
| 26  | Diff.Count. SI.4  | Inc. | 081A        | 2074  | Differential Error of Slave 4   |  |
| 27  | Index Error SI.4  | Inc. | 081B        | 2075  | Index Error of Slave 4          |  |
| 28  | I-Value Slave 4   |      | 081C        | 2076  | Integration value of Slave 4    |  |
| 29  | LV-Value Slave 4  |      | 081D        | 2077  | Feed Forward Value of Slave 4   |  |
| 30  | DAC Ana.Out 4     | 5 mV | 081E        | 2078  | Voltage of Analogue Output 4    |  |
| 31  |                   |      | 081F        | 2079  |                                 |  |

| Name of Command     | Serial Code for<br>single<br>Command |       | Bit # of<br>"Serial Commands"<br>(0B01) | Possible assignment<br>to hardware input<br>X6 "Cont.In" | Explanation $\rightarrow$ chapter 9.1 |
|---------------------|--------------------------------------|-------|-----------------------------------------|----------------------------------------------------------|---------------------------------------|
|                     | (Hex)                                | (Dec) | (020),                                  |                                                          |                                       |
| Control Enable      | 0900                                 | 2304  | 0                                       | In 1 16                                                  |                                       |
| Run Slave           | 0901                                 | 2305  | 1                                       | In 1 16                                                  |                                       |
| Run Virt. Master    | 0902                                 | 2306  | 2                                       | In 1 16                                                  |                                       |
| Reset               | 0903                                 | 2307  | 3                                       | In 1 16                                                  |                                       |
| Trim + Slave1       | 0904                                 | 2308  | 4                                       | In 1 16                                                  |                                       |
| Trim — Slave1       | 0905                                 | 2309  | 5                                       | In 1 16                                                  |                                       |
| Trim + Slave2       | 0906                                 | 2310  | 6                                       | In 1 16                                                  |                                       |
| Trim — Slave2       | 0907                                 | 2311  | 7                                       | In 1 16                                                  |                                       |
| Trim + Slave3       | 0908                                 | 2312  | 8                                       | In 1 16                                                  |                                       |
| Trim — Slave3       | 0909                                 | 2313  | 9                                       | In 1 16                                                  |                                       |
| Trim + Slave4       | 090A                                 | 2314  | 10                                      | In 1 16                                                  |                                       |
| Trim — Slave4       | 090B                                 | 2315  | 11                                      | In 1 16                                                  |                                       |
| Index HTL Slave1    | 090C                                 | 2316  | 12                                      | In 13 (fixed)                                            |                                       |
| Index HTL Slave 2   | 090D                                 | 2317  | 13                                      | In 14 (fixed)                                            |                                       |
| Index HTL Slave 3   | 090E                                 | 2318  | 14                                      | In 15 (fixed)                                            |                                       |
| Index HTL Slave 4   | 090F                                 | 2319  | 15                                      | In 16 (fixed)                                            |                                       |
| Stop Slave1         | 0910                                 | 2320  | 16                                      | ln 1 16                                                  |                                       |
| Stop Slave2         | 0911                                 | 2321  | 17                                      | In 1 16                                                  |                                       |
| Stop Slave3         | 0912                                 | 2322  | 18                                      | ln 1 16                                                  |                                       |
| Stop Slave4         | 0913                                 | 2323  | 19                                      | In 1 16                                                  |                                       |
| Reset Slave1        | 0914                                 | 2324  | 20                                      | In 1 16                                                  |                                       |
| Reset Slave2        | 0915                                 | 2325  | 21                                      | In 1 16                                                  |                                       |
| Reset Slave3        | 0916                                 | 2326  | 22                                      | In 1 16                                                  |                                       |
| Reset Slave4        | 0917                                 | 2327  | 23                                      | In 1 16                                                  |                                       |
| Virt. Mast. Freq. + | 0918                                 | 2328  | 24                                      | In 1 16                                                  |                                       |
| Virt. Mast. Freq    | 0919                                 | 2329  | 25                                      | In 1 16                                                  |                                       |
| Virt. Mast. Dir.    | 091A                                 | 2330  | 26                                      | In 1 16                                                  |                                       |
| Teach Index Win.    | 091B                                 | 2331  | 27                                      | In 1 16                                                  |                                       |
| Command 28          | 091C                                 | 2332  | 28                                      | In 1 16                                                  |                                       |
| Store to EEProm     | 091D                                 | 2333  | 29                                      | In 1 16                                                  |                                       |
| Adjust Program      | 091E                                 | 2334  | 30                                      | _                                                        |                                       |
| Test Program        | 091F                                 | 2335  | 31                                      | _                                                        |                                       |

#### Input signals (Commands)

#### **Output Signals** Bit # of Possible assignment Serial Code for Explanation Description "Output Status" to hardware output single output $\rightarrow$ chapter 9.1 (0B04) X7 "Cont.Out" 0A00 2560 0 Out 1 ... 8 Ready Alarm 0A01 2561 1 Out 1 ... 8 2 0A02 Maximum Correct. 2562 Out 1 ... 8 Index o.k. 0A03 2563 3 Out 1 ... 8 Vir. M. in motion 0A04 2564 4 Out 1 ... 8 5 Mast.1 in motion 0A05 2565 Out 1 ... 8 Mast.2 in motion 0A06 2566 6 Out 1 ... 8 Error 0A07 2567 7 Out 1 ... 8 8 Alarm Slave 1 2568 Out 1 ... 8 0A08 9 Out 1 ... 8 Alarm Slave 2 0A09 2569 Out 1 ... 8 Alarm Slave 3 0A0A 2570 10 Out 1 ... 8 Alarm Slave 4 2571 11 0A0B Max. Cor. Slave 1 12 0A0C 2572 Out 1 ... 8 Out 1 ... 8 Max. Cor. Slave 2 0A0D 2573 13 Max. Cor. Slave 3 2574 14 Out 1 ... 8 0A0E 15 Max. Cor. Slave 4 0A0F 2575 Out 1 ... 8 Index Slave 1 o.k. 2576 16 Out 1 ... 8 0A10 Index Slave 2 o.k. 0A11 2577 17 Out 1 ... 8 Index Slave 3 o.k. 2578 18 Out 1 ... 8 0A12 Index Slave 4 o.k. 19 Out 1 ... 8 0A13 2579 20 Index Window SI. 1 0A14 2580 Out 1 ... 8 Index Window SI. 2 0A15 2581 21 Out 1 ... 8 2582 22 Out 1 ... 8 Index Window SI. 3 0A16 23 Index Window SI. 4 0A17 2583 Out 1 ... 8 No Index in Win. 1 2584 24 Out 1 ... 8 0A18 2585 25 Out 1 ... 8 No Index in Win. 2 0A19 No Index in Win. 3 0A1A 2586 26 Out 1 ... 8 No Index in Win. 4 2587 27 Out 1 ... 8 0A1B Output 28 0A1C 2588 28 Out 1 ... 8 Output 29 0A1D 2589 29 Out 1 ... 8 Out 1 ... 8 Output 30 0A1E 2590 30 Output 31 0A1F 2591 31 Out 1 ... 8

#### Status of Inputs and Outputs

| Description                      | Serial Code |       | Explanation           |  |
|----------------------------------|-------------|-------|-----------------------|--|
| Description                      | (Hex)       | (Dec) | Bit# see tables above |  |
| Hardware Commands ("Cont.In" X6) | 0B00        | 2816  |                       |  |
| Serial Commands                  | 0B01        | 2817  |                       |  |
| CAN Commands                     | 0B02        | 2818  |                       |  |
| All Commands                     | 0B03        | 2819  |                       |  |
| Output Status                    | 0B04        | 2820  |                       |  |